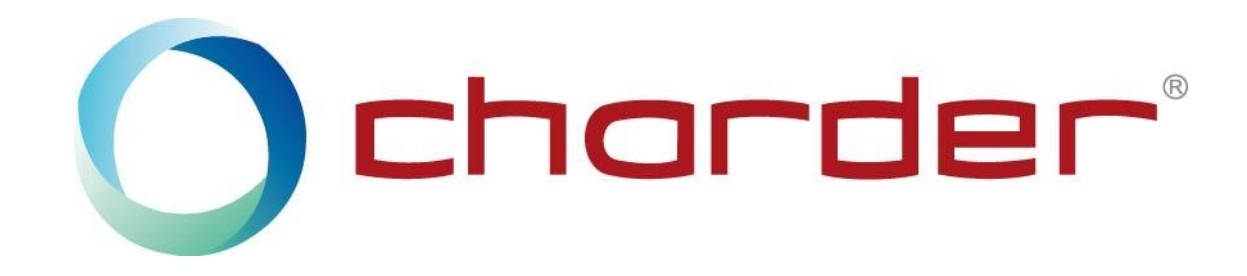

# **Charder Insight PC Software**

User Manual

Version: v1.1.50

# TABLE OF CONTENTS

| I. Installation                     | 4    |
|-------------------------------------|------|
| A. Product Components               | 4    |
| B. System Requirements              | 4    |
| C. Compatibility Requirements       | 4    |
| D. Installation Instructions        | 5    |
| II. Device Setup                    | .12  |
| III. Beginning Use                  | 13   |
| A. Description                      | . 14 |
| B. Import users (PRO)               | .14  |
| C. Add new user                     | . 17 |
| D. Search for user                  | . 18 |
| E. Modify user information          | . 20 |
| F. Delete user                      | . 21 |
| IV. Conducting Measurement          | . 22 |
| A. Select User                      | . 22 |
| B. Confirm that device is connected | . 23 |
| C. Begin Scan                       | 23   |
| V. Individual Result                | 26   |
| A. User Info                        | . 26 |
| B. Viewing analysis modules         | . 27 |
| C. Memo                             | 28   |
| D. Switching Between Results        | 29   |
| E. Delete Result                    | .30  |
| F. Export Data (PRO)                | .31  |
| G. Export Data (All) (PRO)          | . 32 |
| H. Export Result to PDF             | . 33 |
| I. Export Expanded Report (PRO)     | .35  |
| VI. History                         | 36   |
| A. Description                      | . 36 |
| B. Basic Analysis                   | 41   |
| C. Muscle-Fat Analysis (PRO)        | 42   |
| D. Physical Fitness Analysis (PRO)  | . 45 |
| E. Risk Assessment (PRO)            | 46   |
| F. Comparison Charts (PRO)          | .47  |
| VII. Advanced Insight (PRO)         | . 48 |
| A. Search Using Condition           | 49   |
| B. View Statistical Analysis        | 50   |
| VIII. Settings                      | .54  |

| Enter Settings             |    |
|----------------------------|----|
| Software Settings          |    |
| Device Settings (PRO)      |    |
| Manage Accounts            |    |
| Backup Data & Recovery     | 60 |
| IX. Product Specifications |    |
| A. Functions               |    |
| B. System Requirements     |    |
| X. Revision History        |    |
|                            |    |

### **I. Installation**

#### **A. Product Components**

To use Charder Insight, you will need the following:

- 1. Charder Insight installation file
- 2. UA-010 Transfer Key Cable
- 3. (optional) Charder Insight Pro Authorization Key (needed to unlock Pro functions)
- 4. MA601 or MA801 Body Composition Analyzer (Updated to Version 77 or above)

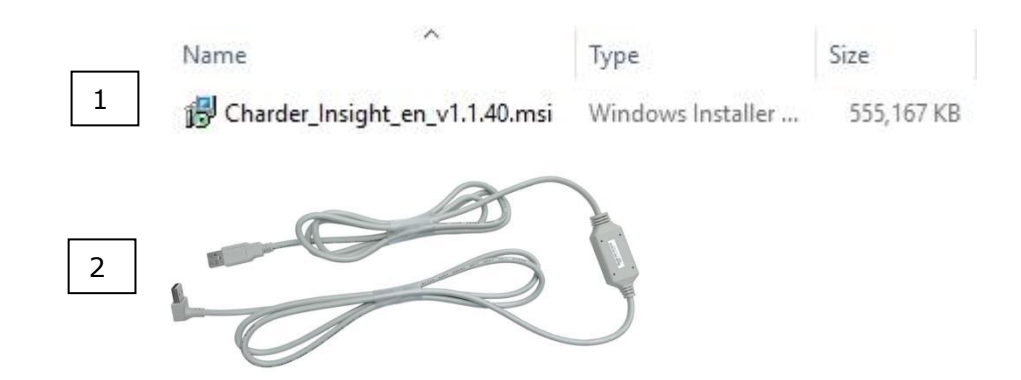

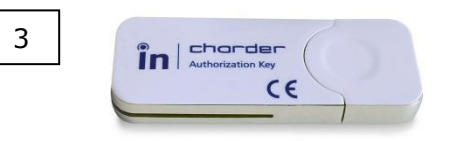

#### **B. System Requirements**

- Operating System: Windows 10 64bit or Windows 11 64bit
- Hard Disk: Minimum 1GB hard drive space for software
- Memory: Minimum 1GB RAM
- Resolution: Minimum 1280 x 720
- Administrator Permissions

#### **C.** Compatibility Requirements

| Device Version | Charder Insight Version |
|----------------|-------------------------|
| v1.0.066       | v1.1.38                 |
| v1.0.067       | v1.1.39                 |
| v1.0.068       | v1.1.40                 |
| v1.0.069       | v1.1.41, v1.1.42        |
| v1.0.072       | v1.1.44, v1.1.45        |
| v1.0.077       | V1.1.50                 |

Please ensure the device and Charder Insight are compatible before use.

#### **D.** Installation Instructions

(Your screen may look slightly different, depending on your operating system)

#### Installing Charder Insight

1. Locate installation file (Charder\_Insight \_en.msi) and run using administrator mode. Press **Next**.

| 🕼 Charder Insight                                                                                                    |                                                              |                                                           |                             |                          | ×                 |
|----------------------------------------------------------------------------------------------------|--------------------------------------------------------------|-----------------------------------------------------------|-----------------------------|--------------------------|-------------------|
| Welcome to the Charder                                                                                                    | Insight Se                                                   | tup Wizard                                                |                             |                          | 5                 |
| The installer will guide you through your computer.                                                                                                   | the steps requ                                               | uired to install C                                        | harde                       | r Insigl                 | nt on             |
| WARNING: This computer program<br>treaties. Unauthorized duplication o<br>may result in severe civil or criminal<br>maximum extent possible under the | is protected b<br>r distribution o<br>penalties, and<br>law. | by copyright law<br>of this program,<br>d will be prosect | and ir<br>or any<br>uted to | nternat<br>portic<br>the | ional<br>n of it, |
|                                                                                                    | < Back                                                       | Next >                                                    |                             | Ca                       | ncel              |

2. Select installation location, and press Next.

(recommend using default location. Non-English characters in folder location may cause installation problems)

| elect installation For                              | lder                             |                 |           |
|-----------------------------------------------------|----------------------------------|-----------------|-----------|
|                                                     |                                  |                 | đ         |
| ne installer will install Charde                    | r Insight to the following fol   | der.            |           |
| o install in this folder, click "N<br>ick "Browse". | lext". To install to a different | folder, enter i | t below o |
| Eolder:                                             |                                  |                 |           |
| C:\Charder Insight\                                 |                                  | В               | rowse     |
|                                                     |                                  | Dis             | sk Cost   |
|                                                     | ourself, or for anyone who us    | ses this compu  | iter:     |
| Install Charder Insight for yo                      |                                  |                 |           |
| Install Charder Insight for yo                      |                                  |                 |           |
| Install Charder Insight for yo                      |                                  |                 |           |

3. After pressing **Next**, installer will begin installation.

| Charder Insight –                                                                                              |    | ×     |
|----------------------------------------------------------------------------------------------------|----|-------|
| Confirm Installation                                                                                           |    |       |
| The installer is ready to install Charder Insight on your computer.<br>Click "Next" to start the installation. |    |       |
| < Back Next >                                                                                                  | Ca | incel |

4. After installation is complete, press **Close**.

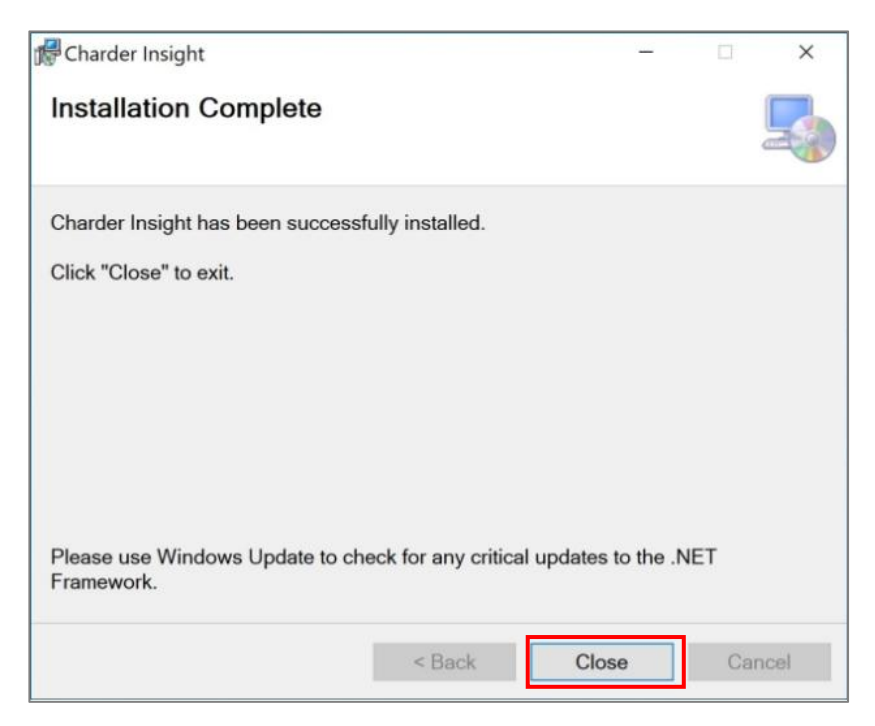

5. Open Charder Insight. If additional modules are required for operation, you 6. Press "Yes" to allow installation of required modules will be prompted to install them. Press OK and follow all instructions.

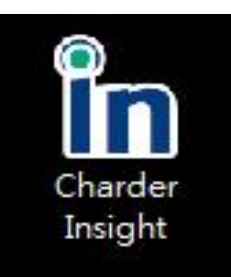

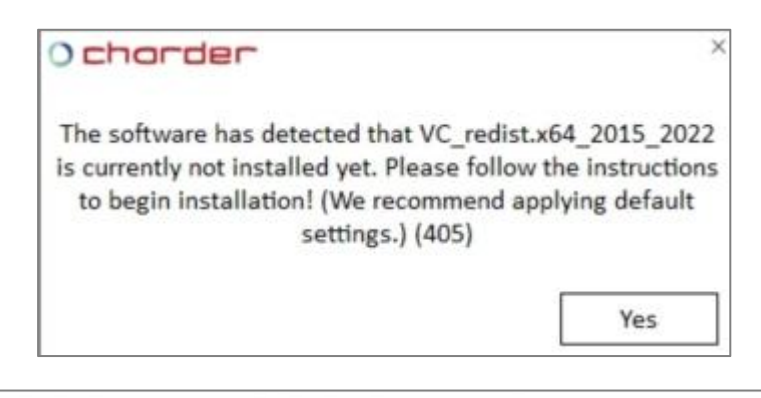

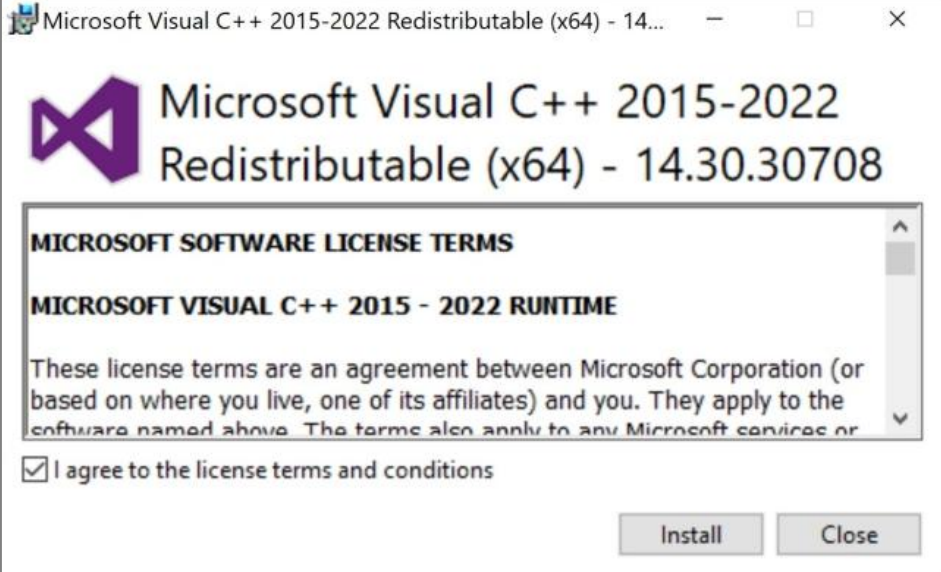

7. Insight utilizes Node.js as a result database, which requires separate installation. Press  ${\bf Yes}$  to proceed

8. When the installation wizard begins, press **Next** 

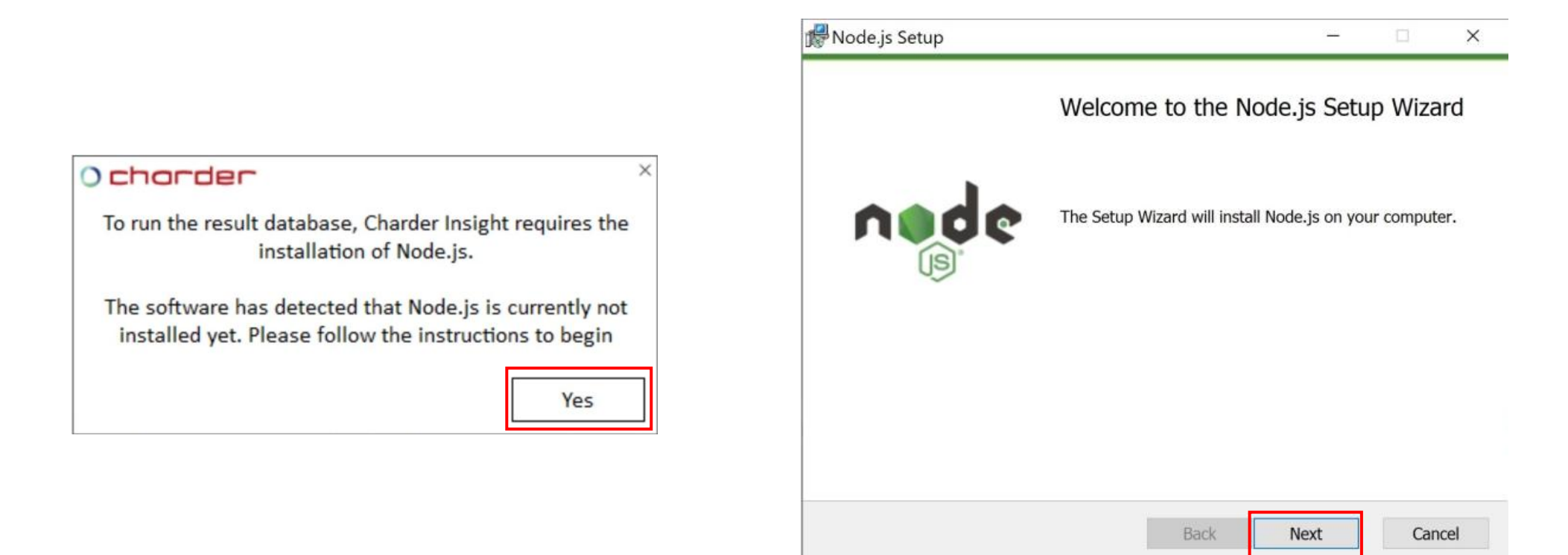

9. Check the box "I accept the terms in the License Agreement" and press  $\ensuremath{\textbf{Next}}$ 

ៅ Node.js Setup -× **End-User License Agreement** n Please read the following license agreement carefully Node.js is licensed for use as follows: ^ Copyright Node.js contributors. All rights reserved. Permission is hereby granted, free of charge, to any person obtaining a copy of this software and associated documentation files (the "Software"), to deal in the Software without restriction, including without limitation the rights to use, copy, modify, merge, publish, distribute, sublicense, and/or sell copies of the Software, and to permit persons to whom the Software is v I accept the terms in the License Agreement Print Back Next Cancel

| Destination Folder                        |          |      | -      |
|-------------------------------------------|----------|------|--------|
| Choose a custom location or click Next to | install. |      | B      |
| Install Node.js to:                       |          |      |        |
| C:\Program Files\nodejs\                  |          |      |        |
| Change                                    |          |      |        |
|                                           |          |      |        |
|                                           |          |      |        |
|                                           |          |      |        |
|                                           |          |      |        |
|                                           | Back     | Next | Cancel |

10. Please Install to the default location (no changes needed), and press Next

#### 9

#### 11. Please press Next

| lode.js Setup                                                                                                    |                                                                             |                                                   | _                                                                |                                         |   |
|----------------------------------------------------------------------------------------------------|-----------------------------------------------------------------------------|---------------------------------------------------|------------------------------------------------------------------|-----------------------------------------|---|
| <b>Select the way yo</b>                                                                                                    | u want features to be installe                                              | d.                                                | n                                                                |                                         | ¢ |
| Click the icons in the icons in | the tree below to change the<br>ntime<br>ge manager<br>umentation shortcuts | way features<br>Install the<br>(node.exe          | will be insta<br>e core Node.<br>e).                             | lled.<br>js runtime                     |   |
|                                                                                                    |                                                                             | This featu<br>your harc<br>subfeatur<br>subfeatur | ure requires<br>I drive. It ha<br>res selected.<br>res require 1 | 52MB on<br>s 1 of 1<br>The<br>2KB on yo | u |
|                                                                                                    |                                                                             |                                                   |                                                                  | Brows                                   | e |
|                                                                                                    |                                                                             |                                                   |                                                                  |                                         |   |

#### 12. It is not necessary to click this check-box. Press **Next**

| j∰Node.js Setup                                                                                                    | _                     |                         | ×            |
|----------------------------------------------------------------------------------------------------|-----------------------|-------------------------|--------------|
| Tools for Native Modules<br>Optionally install the tools necessary to compile native modules.                                   | ń                     |                         | ¢            |
| Some npm modules need to be compiled from C/C++ when install able to install such modules, some tools (Python and Visual Studio | ing. If y<br>Build To | ou want t<br>ools) need | to be<br>i t |
| (optional) of the dependencies yourself.                                                                                        | npletes               |                         | y.           |
|                                                                                                    |                       |                         |              |
| Back Nex                                                                                                    | t                     | Car                     | icel         |

#### 13. Press "Install" to install Node.js

| Node.js Setup                                                                     |                                               | -             |         | ×    |
|-----------------------------------------------------------------------------------|-----------------------------------------------|---------------|---------|------|
| Ready to install Node.js                                                          |                                               | r             |         | ¢    |
| Click Install to begin the installation<br>installation settings. Click Cancel to | n. Click Back to review<br>o exit the wizard. | or change any | of your |      |
|                                                                                   |                                               |               |         |      |
|                                                                                   |                                               |               |         |      |
|                                                                                   | Back                                          | Install       | Car     | ncel |

14. After installation is complete, press **Finish** 

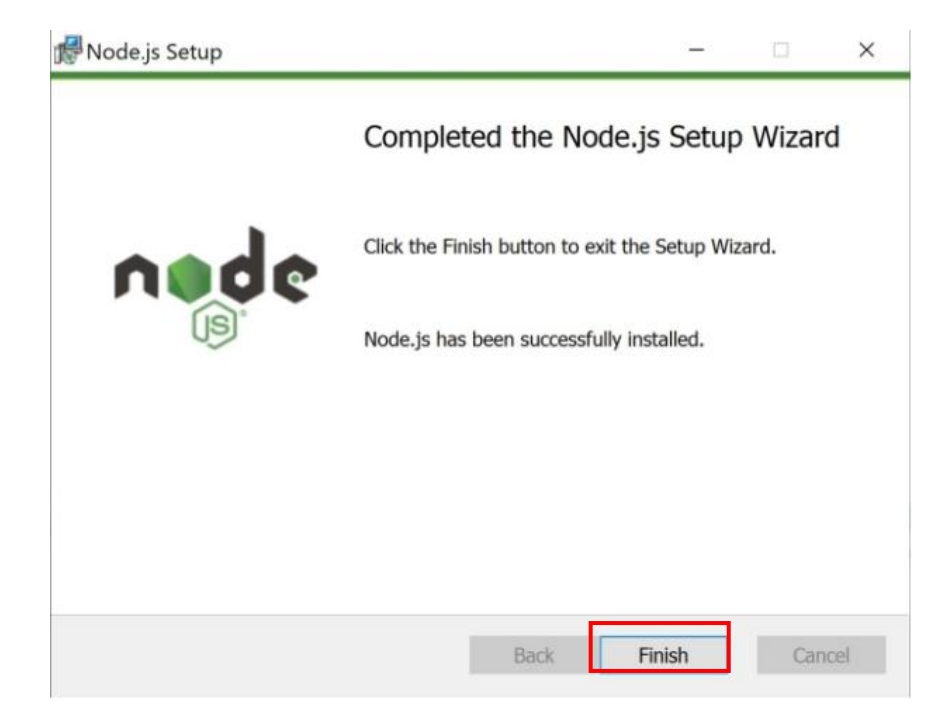

Installation of Charder Insight is now complete.

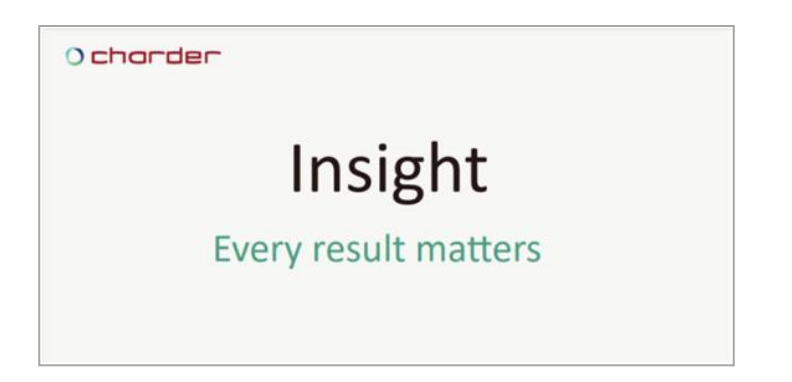

To unlock the Pro functions of Charder Insight, please ensure that the USB Authorization Key is inserted into the PC that is running Charder Insight. If the key is removed, only Basic functions will be available for use.

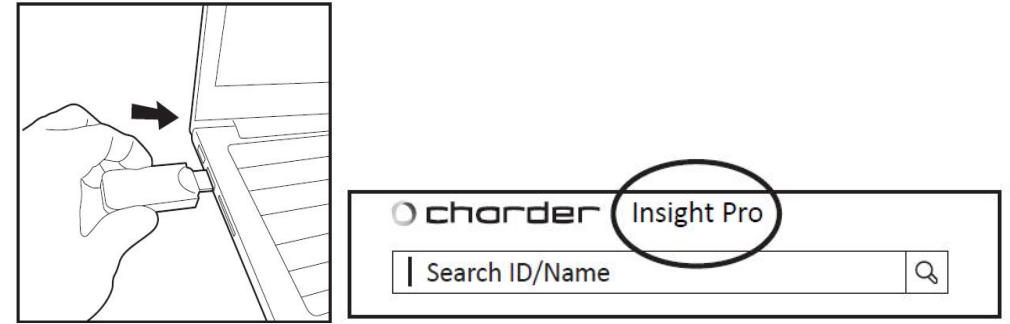

"Insight Pro" will be visible at top of software if key is detected and activation is successful.

### **II. Device Setup**

Before beginning measurement, device needs to be setup correctly to connect with PC software. Please enter Settings on device, and select Data Transfer settings. (MA601 interface used as example)

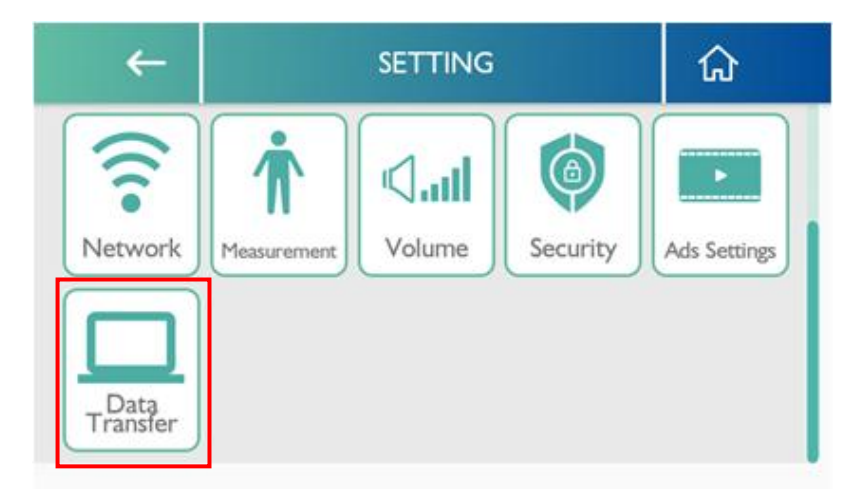

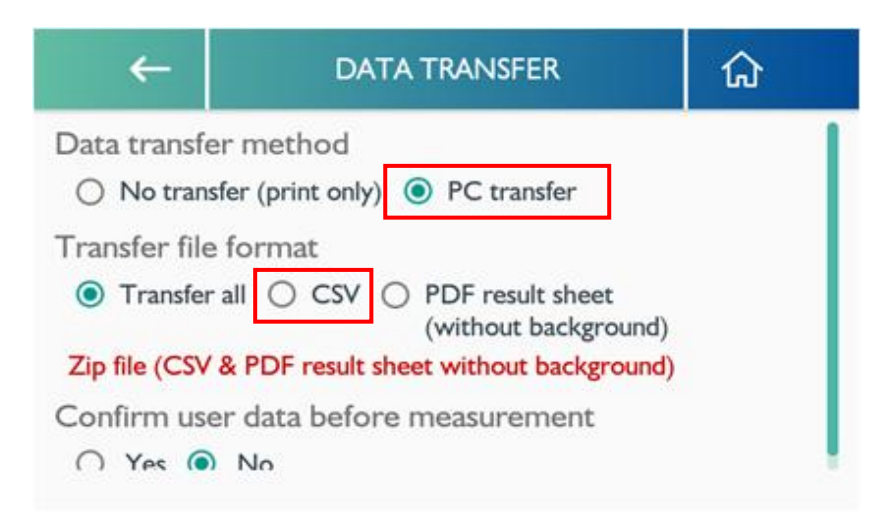

#### Data transfer method

By default, the Data transfer method is "No transfer (print only)". To activate PC transfer, please select "PC transfer".

#### Transfer file format

Determine what data should be transferred from device to PC. Select "CSV"

#### Confirm user data before measurement

If "Yes", then user must press "confirm" on device before stepping onto device for measurement. If "No", user will be prompted to step onto device for measurement once initiated by PC software. Connect device to PC using UA-010 Transfer Key Cable.

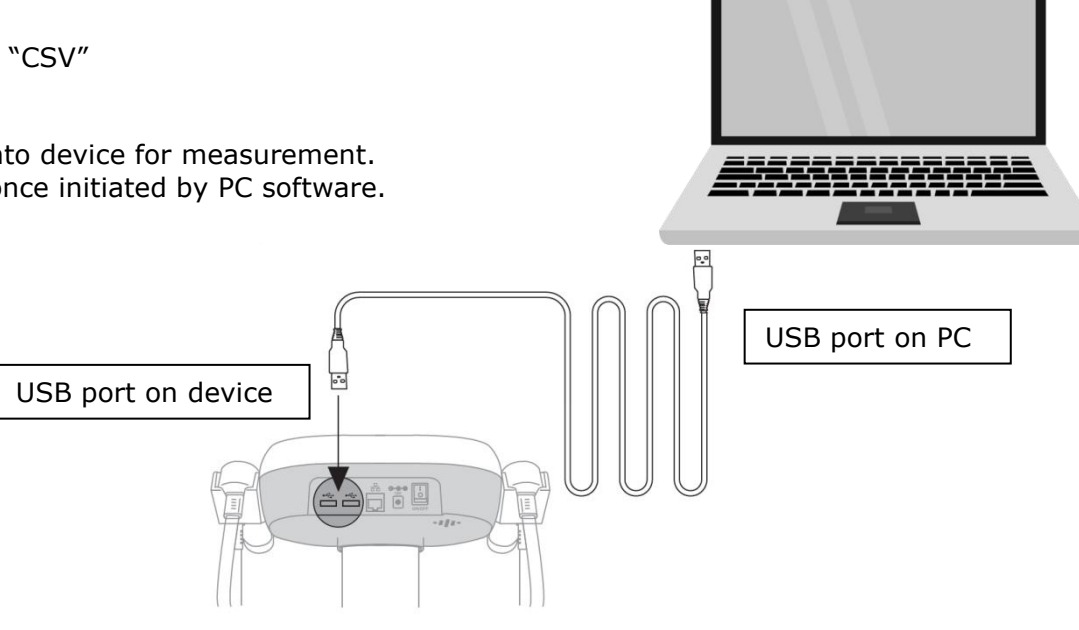

### III. Beginning Use

During startup, Charder Insight will also turn on an internal database. This may take up to 10-15 seconds the first time. Please wait for login screen to appear.

NOTE: on some PCs, Charder Insight may need to be "Run as Administrator".

| 0 chorder | nsight v1.1.50 Pro                                   |                                             | — — ×           |
|-----------|------------------------------------------------------|---------------------------------------------|-----------------|
|           | Insight<br>Every result matters<br>Default ID: admin | Sign in<br>Account                          |                 |
|           | Default password: admin                              | Password<br>Sign in<br>Register new account |                 |
|           | Software version: v                                  | Trouble logging in?                         | Select language |

Select software language at bottom right of start screen.

Input default ID and password where prompted, and press "Sign in"

#### A. Description

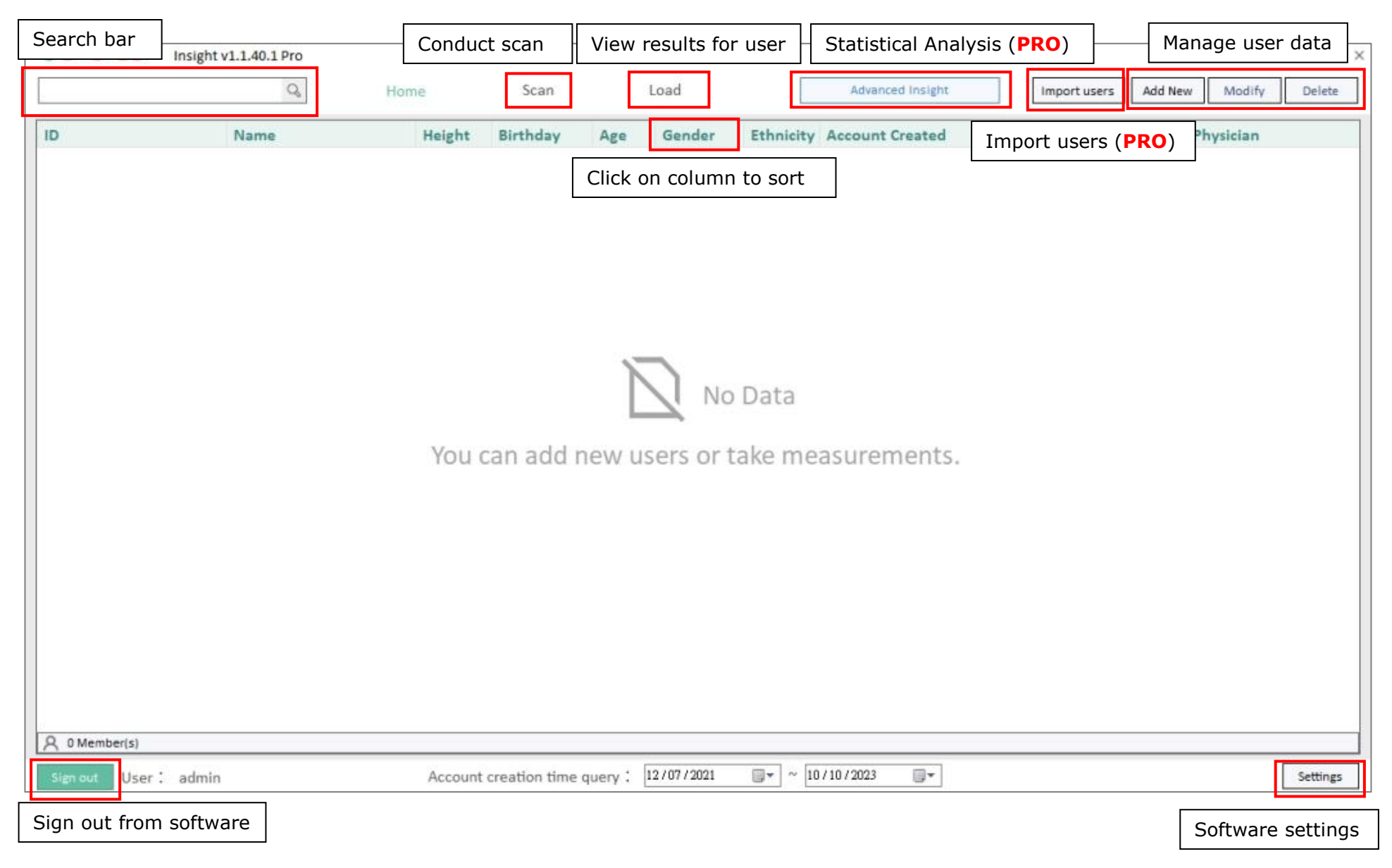

#### B. Import users (PRO)

To import multiple users at once (rather than inputting one at a time), locate standard Excel file (import\_persons\_template.xls) provided with installation and fill in user information into the Excel file as instructed.

(Image below is an example screenshot from Excel file)

|                                                                                                    | Batch Import Subject Info                                                                                                    |                                                                                                    |                                                                        |                                          |                                   |                      |  |  |
|----------------------------------------------------------------------------------------------------|----------------------------------------------------------------------------------------------------|----------------------------------------------------------------------------------------------------|------------------------------------------------------------------------|------------------------------------------|-----------------------------------|----------------------|--|--|
| Instructions                                                                                                    |                                                                                                    |                                                                                                    |                                                                        |                                          |                                   |                      |  |  |
| Subject infor<br>the software<br><b>Requirement</b><br><b>ID</b> : Numbers<br><b>Name:</b> Up to<br><b>Height</b> : betw<br><b>Birthday</b> : Mu<br><b>Gender</b> : Inpu | nust be input in t<br>being unable to re<br>and letters only,<br>16 characters<br>een 50-300 cm (M<br>st be input in YY)<br>ut "Male" or "Fema | he exact format<br>ecognize input d<br>up to 16 charact<br>letric) or betwee<br>(Y/MM/DD forma<br>ale" | provided, as seen in e<br>ata.<br>ers<br>en 1'8"-9'10" (Imperial)<br>t | xample. Changi<br>(input <i>either</i> N | ing the format<br>Netric or Imper | may result ir<br>al) |  |  |
| Ethnicity: Inp                                                                                                    | out "Asian" or "Bla                                                                                                    | ack" or "White"                                                                                        | Example input                                                          |                                          | ->                                |                      |  |  |
| ID                                                                                                    | Name                                                                                                    | Height<br>(cm)                                                                                         | Birthday<br>(YYYY/MM/DD)                                               | Gender                                   | Ethnicity                         | Height<br>(ft-in)    |  |  |
| 20190201abc                                                                                                    | Jane Doe                                                                                                    | 170                                                                                                    | 1988/10/18                                                             | Female                                   | Black                             | all the second       |  |  |
| 12345678A                                                                                                    | James                                                                                                    |                                                                                                    | 1967/4/3                                                               | Male                                     | White                             | 5'11"                |  |  |
|                                                                                                    | <                                                                                                    | Input sub                                                                                              | piect info below this li                                               | ne                                       | >                                 |                      |  |  |
| ID                                                                                                    | Name                                                                                                    | Height<br>(cm)                                                                                         | Birthday<br>(YYYY/MM/DD)                                               | Gender                                   | Ethnicity                         | Height<br>(ft-in)    |  |  |
| 2                                                                                                    |                                                                                                    |                                                                                                    |                                                                        |                                          |                                   |                      |  |  |
|                                                                                                    |                                                                                                    |                                                                                                    |                                                                        |                                          |                                   |                      |  |  |
|                                                                                                    |                                                                                                    |                                                                                                    |                                                                        |                                          |                                   |                      |  |  |
| <u>b</u>                                                                                                    |                                                                                                    |                                                                                                    |                                                                        |                                          |                                   |                      |  |  |
| -                                                                                                    |                                                                                                    |                                                                                                    |                                                                        |                                          |                                   |                      |  |  |

1.1.40

rar

Charder Insight User Manual (v1.1.38 202305)\_en.pdf

🔀 import\_persons\_template.xls 🚢

|             | Insight v1.1.40.1 Pro |         |               |                     |               |                                                                                                    |                             |                                                                                                    | — 🗆 ×         | 5 |
|-------------|-----------------------|---------|---------------|---------------------|---------------|----------------------------------------------------------------------------------------------------|-----------------------------|----------------------------------------------------------------------------------------------------|---------------|---|
|             | Q                     | Home    | Scan          | Load                |               | Advanced Insight                                                                                                    | Import users                | Add New Modif                                                                                                    | fy Delete     |   |
| D           | Name                  | Height  | Birthday      | Age Gender          | Ethnicity     | Account Created                                                                                                    | ▼ Last Measureme            | nt Physician                                                                                                    | 1             |   |
|             |                       | You     | can add i     | N new users or      | o Data<br>tak | t the file to open                                                                                                    |                             |                                                                                                    |               |   |
|             |                       |         |               |                     | QC            | )• 🗖 🕨                                                                                                    |                             | <b>- - i - i - - i - - i - - - - - - - - - -</b> | 10.00         |   |
|             |                       |         |               |                     |               | No. Company                                                                                                    |                             |                                                                                                    | \$\$ <b>•</b> | 8 |
|             |                       |         |               |                     |               | Î                                                                                                    |                             |                                                                                                    |               |   |
|             |                       |         |               |                     |               | ingen ingen                                                                                                    | import_persons_template.xls | s                                                                                                    |               |   |
| 0 Member(s) |                       | Account | creation time | august 1 12/07/2021 |               | and a second second sec | Import_persons_template.xls | 5                                                                                                    |               |   |

#### C. Add new user

Press **Add New** button at top right.

| Name              | Height | t Birthday        | Age Ger         | No Data     |        | Last Measu   | urement Physician | lease enter      |
|-------------------|--------|-------------------|-----------------|-------------|--------|--------------|-------------------|------------------|
|                   | You    | ı can add ı       | new users       | No Data     |        | -der Add new | ID<br>pl          | lease enter      |
|                   | You    | ı can add ı       | new users       | No Data     |        |              | p                 | lease ente       |
|                   | You    | ı can add ı       | new users       | or take m   | ieasi  |              |                   |                  |
|                   |        |                   |                 |             | Name   | 2            | Pleas             | se enter Na      |
|                   |        |                   |                 |             | Birtho | day          | 1980 • / 1        | • / 1            |
|                   |        |                   |                 |             | Heigh  | ıt           | Please enter H    | Height <b>cr</b> |
|                   |        |                   |                 |             | Gend   | er           |                   | Male             |
| 0 Member(s)       |        |                   |                 |             | Ethni  | city         |                   | Asian            |
| n out User: admin | Accou  | unt creation time | e query : 12/07 | /2021 🛛 🖉 ~ | 10/10. |              |                   |                  |

#### D. Search for user

#### Search for specific member

Input the ID or Name of the user (case sensitive), and press the magnifying glass button, or press Enter on your keyboard.

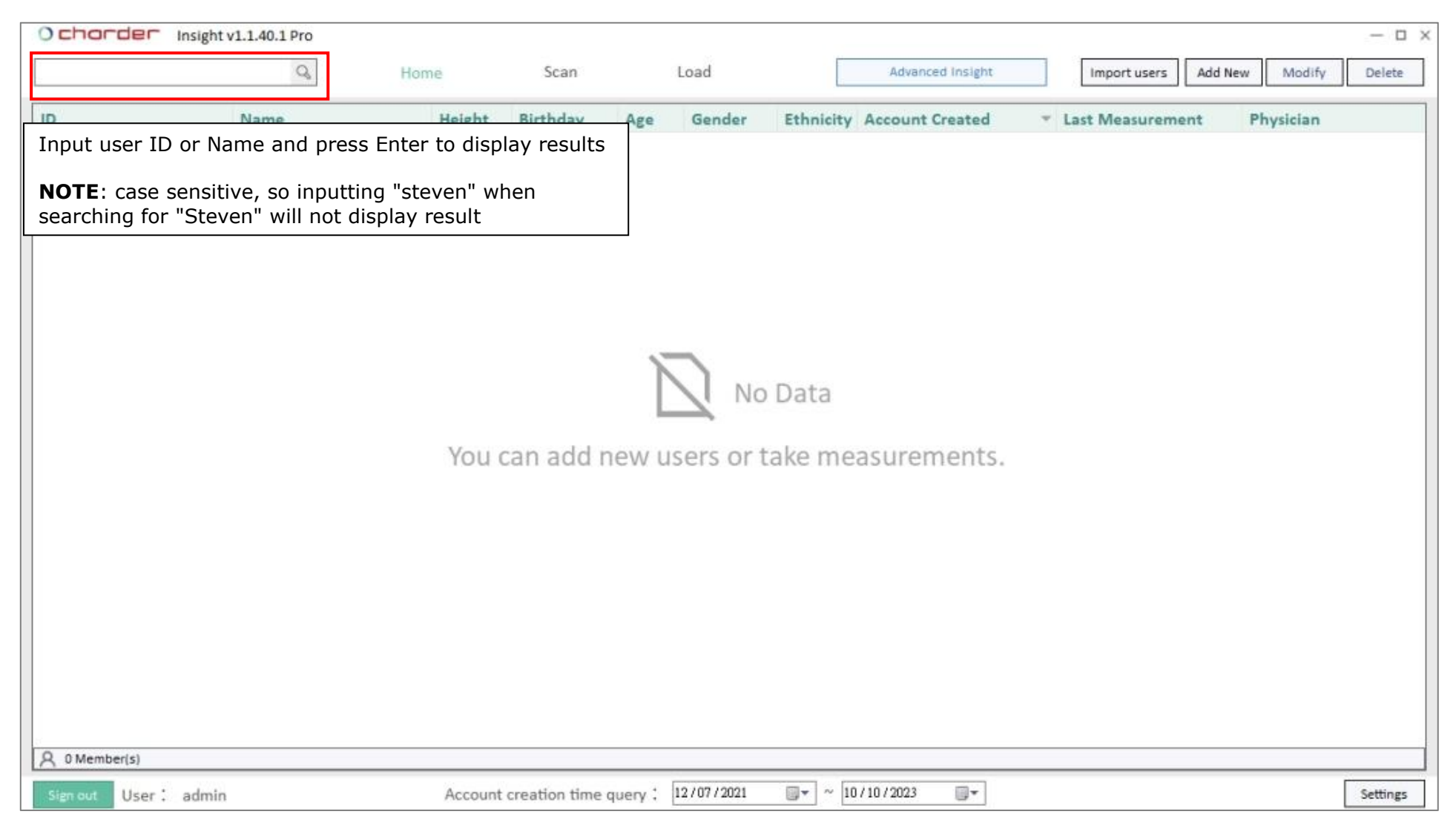

### View All

To display all users in database, leave search bar **blank** and press the magnifying glass button, or press Enter on your keyboard.

| Ochorder Insight v1.1.40.1 Pro                              |            |                            |                                   |                         |            |           |        |               |                 |                     | Ξ×                  |      |
|-------------------------------------------------------------|------------|----------------------------|-----------------------------------|-------------------------|------------|-----------|--------|---------------|-----------------|---------------------|---------------------|------|
| Q                                                           | Home       | Scan                       | Load                              |                         | Advanced   | l Insight |        | Import users  | Add New         | Modify Del          | ete                 |      |
| ID Name                                                     | Height     | Birthday                   | Age Gender                        | Ethnicity               | Account C  | reated    | ÷ 1    | Last Measurer | nent Ph         | ysician             |                     |      |
| Leave search bar blank and<br>press Enter to view all users |            |                            |                                   |                         |            |           |        |               |                 |                     |                     |      |
|                                                             |            | O chorde<br>Search 1D/Nam  | Insight Basic                     | Home                    | Scan       | 4         | oad    | A             | dvanced insight |                     | idd New Modify Dela | lete |
|                                                             |            | ID                         | Name                              | Height                  | Birthday   | Age       | Gender | Ethnicity     | Account Created | Last Measurement    | Physician           |      |
|                                                             |            | 19881018                   | Alex                              | 178.0                   | 18/10/1988 | 33        | Male   | White         | 12/01/2022      | 18/01/2022 05:37 PM | admin               |      |
|                                                             |            | 20190604                   | Zhe                               | 170.0                   | 09/01/1996 | 26        | Male   | Asian         | 22/12/2021      | 22/12/2021 09:40 AM | admin               |      |
|                                                             | You ca     | 2020                       | Jane                              | 170.0                   | 01/01/1980 | 42        | Female | White         | 07/12/2021      | 12/01/2022 11:30 AM | admin               |      |
|                                                             |            | 20190201                   | Steven                            | 182.0                   | 02/05/1987 | 34        | Male   | Asian         | 07/12/2021      | 18/01/2022 04:49 PM | admin               |      |
| A 0 Member(s)                                               | All<br>use | users will<br>er, their da | be displayed.<br>ata will be high | After sele<br>llighted. | cting      |           |        |               |                 |                     |                     |      |
| User .// admin                                              | Account c  | -                          |                                   |                         |            |           |        |               |                 |                     |                     |      |
|                                                             |            | A 4 Member(s)              |                                   |                         |            |           |        |               |                 |                     |                     |      |
|                                                             |            | Sim out Use                | er : admin                        |                         |            |           |        |               |                 |                     | Setti               | ings |

#### E. Modify user information

After selecting user, press **Modify** button at top right.

|           | Q       | Home   | Scan       |     | Load   |           | Advan     | ced Insight | Import users A   | \dd New | Modify   | Delete         |
|-----------|---------|--------|------------|-----|--------|-----------|-----------|-------------|------------------|---------|----------|----------------|
| D         | Name    | Height | Birthday   | Age | Gender | Ethnicity | Account   | Created     | Last Measurement | Pł      | nysician |                |
| 304151201 | LUKA    | 179.0  | 06/08/2003 | 20  | Male   | White     | 04/16/202 | 3 17:12:55  | 04/15/2023 17:02 | adı     | min      |                |
| 0110913   | Jereny  | 145.0  | 09/12/2011 | 12  | Male   | Asian     | 02/22/202 | 3 11:32:45  | 11/13/2021 14:29 | adı     | min      |                |
| 955992013 | ANDREW  | 175.0  | 11/08/1973 | 50  | Male   | Asian     | 02/22/202 | 3 11:32:37  | 10/17/2021 17:24 | adı     | min      |                |
| 0201110   | Moose   | 178.0  | 08/05/1997 | 26  | Male   | Asian     | 10/06/202 | 2 17:55:42  | 11/13/2022 22:40 | adı     | min      |                |
| 0180502   | Bell    | 152.0  | 02/29/1968 | 55  | Female | Asian     | 10/06/202 | 2 09:38:21  | 10/14/2022 17:30 | adı     | min      |                |
| 0200201   | Ginger  | 152.0  | 05/28/1984 | 39  | Female | Asian     | 10/06/202 | 2 09:10:05  | 10/13/2022 17:59 | adı     | min      |                |
| 0140902   | Kate    | 163.0  | 08/08/1988 | 35  | Female | Asian     | 10/06/ C  | charde      | Modify ID        |         |          |                |
| 0170602   | Madison | 178.0  | 04/22/1987 | 36  | Female | Asian     | 10/06/    |             |                  |         |          |                |
| 0120602   | Frank   | 172.0  | 12/20/1978 | 44  | Male   | Asian     | 03/09/    |             | Ĩ                |         |          | 10100000000000 |
| 0190604   | Zhe     | 170.0  | 01/09/1996 | 27  | Male   | Asian     | 12/22/    | ID          |                  |         |          | 201902         |
| 0190201   | Steven  | 182.5  | 05/02/1987 | 36  | Male   | Asian     | 12/07/    |             | Ē                |         |          |                |
|           |         |        |            |     |        |           |           | Name        |                  |         |          | Stev           |
|           |         |        |            |     |        |           |           | Birthday    |                  | 1987 🔻  | / 2 •    | / 5            |
|           |         |        |            |     |        |           |           | Height      |                  |         | 1        | 82.0 cm        |
|           |         |        |            |     |        |           |           | Gender      |                  |         |          | Male           |
|           |         |        |            |     |        |           |           |             |                  |         |          |                |

#### F. Delete user

After selecting user, press **Delete** button at top right. This user **and all of their measurement results** will be deleted from the software database.

#### **NOTE**: User and Measurement data cannot be recovered after deletion!

|              |         | Home   | Scan        |          | Load      |           | Advanced insight    | Import users Add | New Modify | Dele |
|--------------|---------|--------|-------------|----------|-----------|-----------|---------------------|------------------|------------|------|
| >            | Name    | Height | Birthday    | Age      | Gender    | Ethnicity | Account Created     | Last Measurement | Physician  |      |
| 04151201     | LUKA    | 179.0  | 06/08/2003  | 20       | Male      | White     | 04/16/2023 17:12:55 | 04/15/2023 17:02 | admin      |      |
| 110913       | Jereny  | 145.0  | 09/12/2011  | 12       | Male      | Asian     | 02/22/2023 11:32:45 | 11/13/2021 14:29 | admin      |      |
| 55992013     | ANDREW  | 175.0  | 11/08/1973  | 50       | Male      | Asian     | 02/22/2023 11:32:37 | 10/17/2021 17:24 | admin      |      |
| 201110       | Moose   | 178.0  | 08/05/1997  | 26       | Male      | Asian     | 10/06/2022 17:55:42 | 11/13/2022 22:40 | admin      |      |
| 180502       | Bell    | 152.0  | 02/29/1968  | 55       | Female    | Asian     | 10/06/2022 09:38:21 | 10/14/2022 17:30 | admin      |      |
| 200201       | Ginger  |        |             | -        |           |           |                     | 3/2022 17:59     | admin      |      |
| 140902       | Kate    |        | Delete this | s user : |           |           |                     | 3/2022 09:11     | admin      |      |
| 170602       | Madison |        |             | Ire voi  | uwant to  | delete th | is measurement?     | 3/2022 18:43     | admin      |      |
| 120602       | Frank   |        | Data cann   | ot be r  | recovered | after de  | letion!             | 7/2022 17:14     | admin      |      |
| 190604       | Zhe     |        |             |          |           |           |                     | 1/2022 11:15     | admin      |      |
| 190201       | Steven  |        |             |          |           |           |                     | 4/2023 09:40     | admin      |      |
|              |         | L      |             | Yes      |           |           | No                  |                  |            |      |
| 11 Member(s) |         |        |             |          |           |           |                     |                  |            |      |

# **IV. Conducting Measurement**

#### A. Select User

#### After selecting user, press **Scan** button.

| ID         Name         Height         Birthday         Age         Gender         Ethnicity         Account Created         Last Measurement         P           2304151201         LUKA         179.0         06/08/2003         20         Male         White         04/16/2023 17:12:55         04/15/2023 17:02         ad           20110913         Jereny         145.0         09/12/2011         12         Male         Asian         02/22/2023 11:32:45         11/13/2021 14:29         ad           0955992013         ANDREW         175.0         11/08/1973         50         Male         Asian         02/22/2023 11:32:45         10/17/2021 17:24         ad           20201110         Moose         178.0         08/05/1997         26         Male         Asian         10/06/2022 17:55:42         11/13/2022 22:40         ad                                                                                                    | <b>hysician</b><br>Imin<br>min<br>min |
|----------------------------------------------------------------------------------------------------|---------------------------------------|
| ADDREW         LUKA         179.0         06/08/2003         20         Male         White         04/16/2023 17:12:55         04/15/2023 17:02         def           AD10913         Jereny         145.0         09/12/2011         12         Male         Asian         02/22/2023 11:32:45         11/13/2021 14:29         ad           AD55992013         ANDREW         175.0         11/08/1973         50         Male         Asian         02/22/2023 11:32:37         10/17/2021 17:24         ad           AD201110         Mose         178.0         08/05/1997         26         Male         Asian         10/06/2022 17:55:42         11/13/2022 22:40         ad                                                                                                    | lmin<br>Imin<br>min                   |
| Male         Asian         Male         Male <t< td=""><td>min</td></t<> | min                                   |
| ANDREW         175.0         11/08/1973         50         Male         Asian         02/22/2023 11:32:37         10/17/2021 17:24         ad           0201110         Moose         178.0         08/05/1997         26         Male         Asian         10/06/2022 17:55:42         11/13/2022 22:40         ad                                                                                                    | min                                   |
| 0201110 Moose 178.0 08/05/1997 26 Male Asian 10/06/2022 17:55:42 11/13/2022 22:40 ad                                                                                                    |                                       |
|                                                                                                    | min                                   |
| 0180502 Bell 152.0 02/29/1968 55 Female Asian 10/06/2022 09:38:21 10/14/2022 17:30 ad                                                                                                    | min                                   |
| 0200201 Ginger 152.0 05/28/1984 39 Female Asian 10/06/2022 09:10:05 10/13/2022 17:59 ad                                                                                                    | min                                   |
| 0140902 Kate 163.0 08/08/1988 35 Female Asian 10/06/2022/09:00:04 10/13/2022/09:11 ad                                                                                                    | min                                   |
| 0170602 Madison 178.0 04/22/1987 36 Female Asian 10/06/2022 08:44:16 10/13/2022 18:43 ad                                                                                                    | min                                   |
| 0120602 Frank 172.0 12/20/1978 44 Male Asian 03/09/2022 13:57:49 10/07/2022 17:14 ad                                                                                                    | min                                   |
| D190604 Zhe 170.0 01/09/1996 27 Male Asian 12/22/2021 09:37:37 04/11/2022 11:15 ad                                                                                                    | min                                   |
| 0190201 Steven 182.5 05/02/1987 36 Male Asian 12/07/2021 10:46:00 09/14/2023 09:40 ad                                                                                                    | min                                   |

#### **B.** Confirm that device is connected

Once connection is detected, software will display connected device model type. (MA601 used as example)

| Name       Seven         Gender       Male         Age       34         Height(cm)       182.0 cm         Ethnicity       Aslan         Memo       Male         Memo       Start Spanning | Search RI/Name                                                                                            | Q, Home             | Scan Load | Advanced traight |  |
|----------------------------------------------------------------------------------------------------|----------------------------------------------------------------------------------------------------|---------------------|-----------|------------------|--|
|                                                                                                    | Personal Information ID 20150201 Name Serven Gender Male Age 34 Height(cm) 1382.0 cm Ethnicity Asian Memo | Device: MAGOI Ready | J.        | MA601            |  |

If no connection is detected, software will instruct you to connect device using USB transfer key cable

| Search ID/Name       | Q | Home                 | Scan | Load   | Advanced Insight                            |  |
|----------------------|---|----------------------|------|--------|---------------------------------------------|--|
| Personal Information | • | Waiting for the devi | ce   |        |                                             |  |
| ID 20190201          |   |                      |      |        |                                             |  |
| Name Steven          |   |                      |      |        |                                             |  |
| Gender Male          |   |                      |      |        |                                             |  |
| Age 34               |   |                      |      |        |                                             |  |
| Height(cm) 182.0 cm  |   |                      |      |        |                                             |  |
| Ethnicity Asian      |   |                      |      |        | $\wedge$                                    |  |
| Memo                 | ] |                      |      |        | $\overline{1}$                              |  |
|                      |   |                      |      |        |                                             |  |
|                      |   |                      |      | Please | Connect Device                              |  |
|                      |   |                      |      |        |                                             |  |
|                      |   |                      |      |        |                                             |  |
|                      |   |                      |      |        | Start Scanning                              |  |
|                      |   |                      |      |        | 2000 12 12 12 12 12 12 12 12 12 12 12 12 12 |  |
|                      | 1 |                      |      |        |                                             |  |

#### C. Begin Scan

Press **Start Scanning** to begin measurement. User's information will be sent to device.

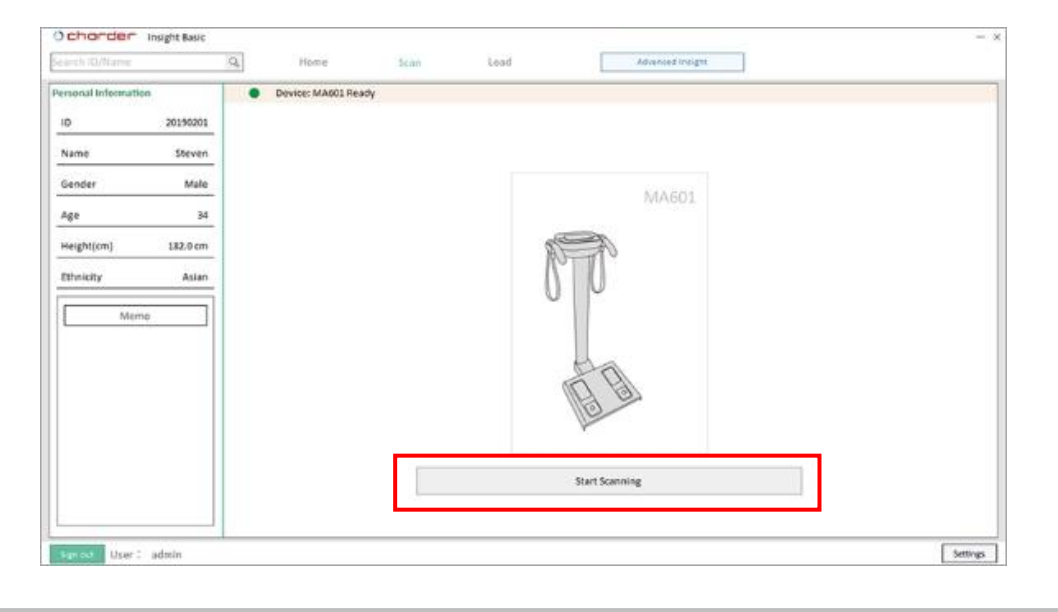

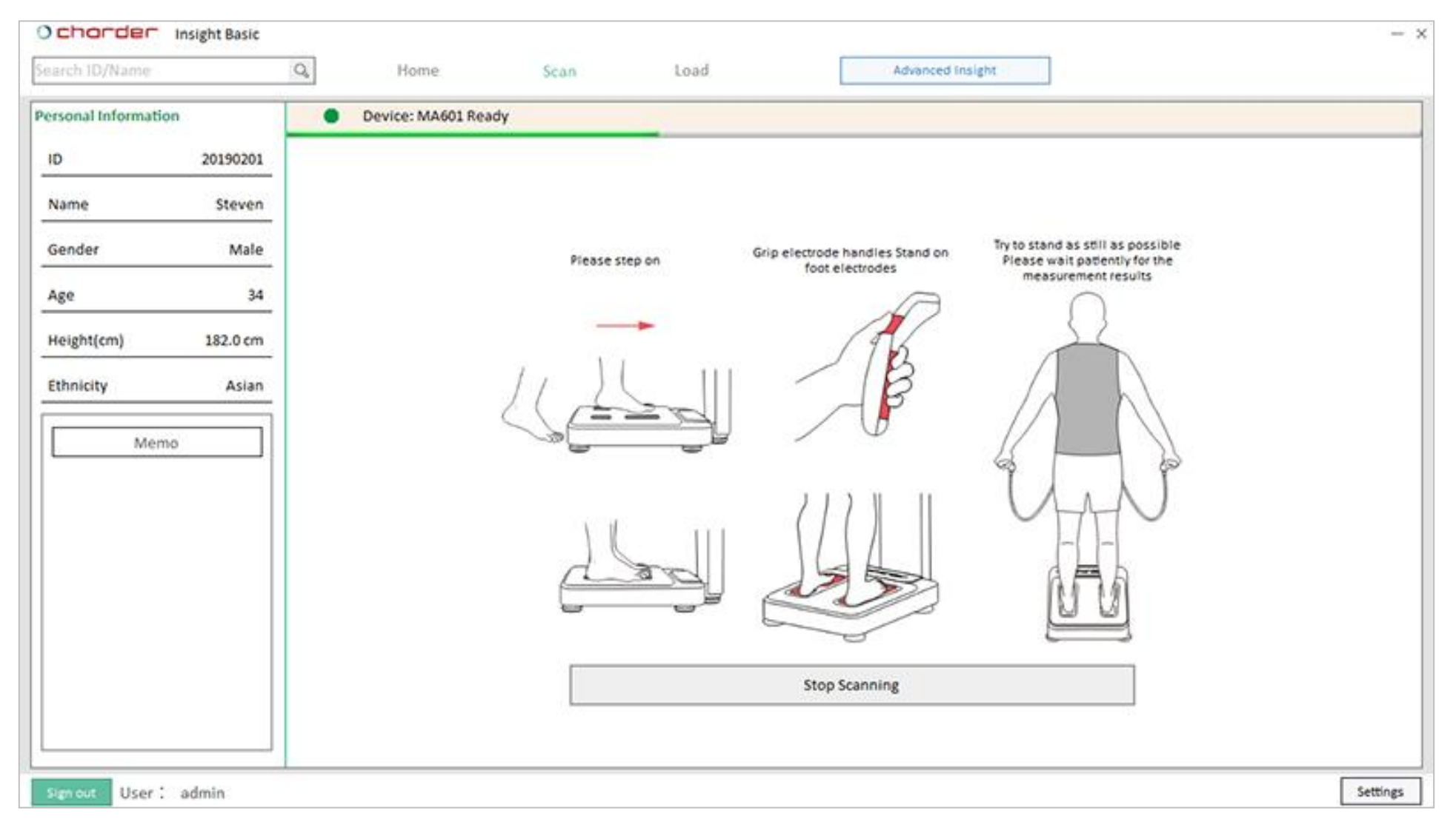

#### **NOTE**: to save results in Charder Insight, measurement must be initiated using software, not device!

Press **Stop Scanning** if needed to cancel scan.

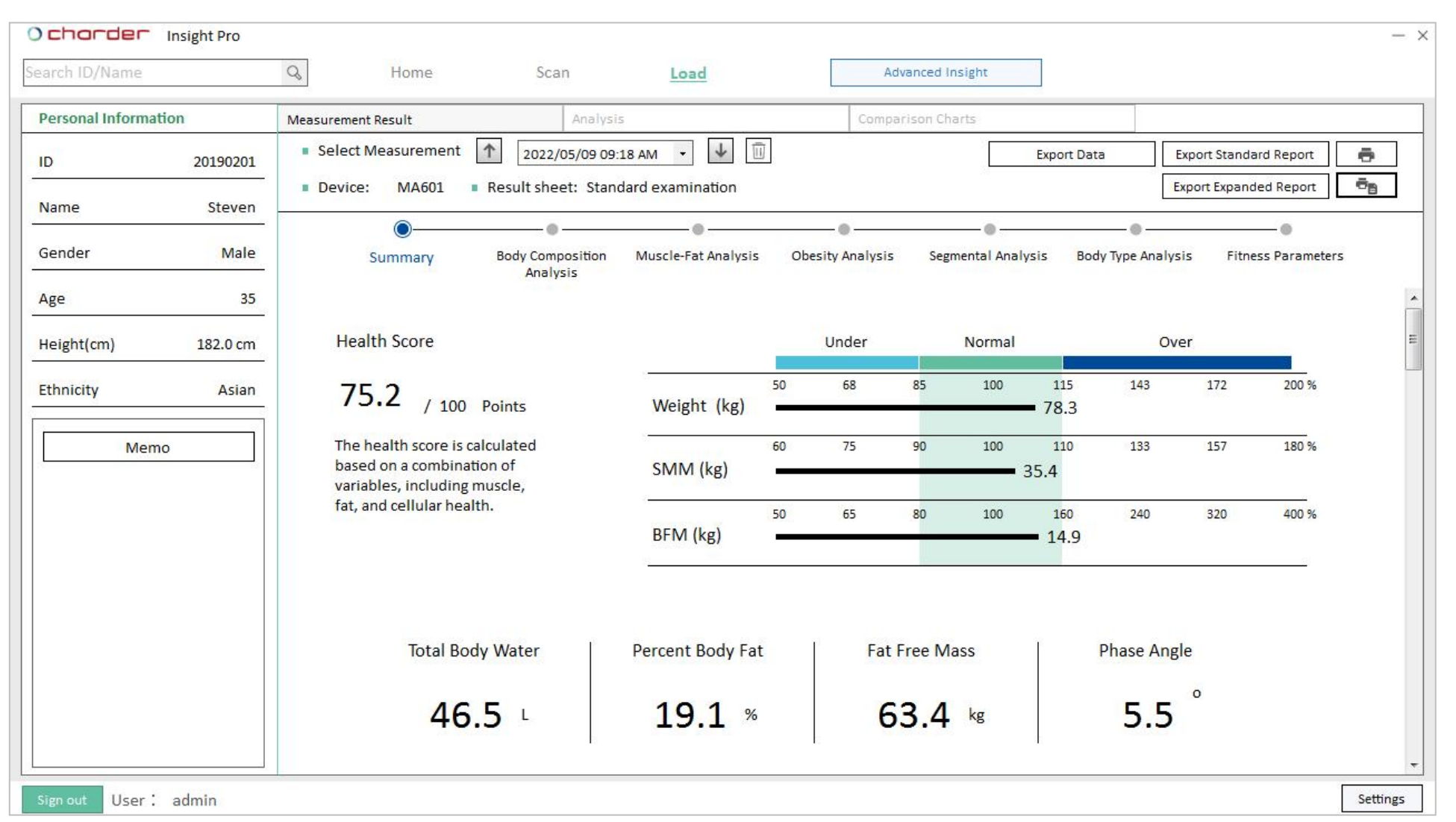

#### After measurement is completed, results will be automatically sent to Charder Insight.

If data was successfully transferred from device to Charder Insight, but PDF result sheet (Standard Report) was not included (ex: data transfer failure), press "Export Standard Report" to re-send from original device and try again.

## V. Individual Result

#### A. User Info

| earch ID/Name                 | Q Home Scan                                                                                 | Load                | А                | dvanced Insight               |               |                  |                 |         |
|-------------------------------|---------------------------------------------------------------------------------------------|---------------------|------------------|-------------------------------|---------------|------------------|-----------------|---------|
| Personal Information          | Measurement Result Analys                                                                   | iis                 | Comp             | arison Charts                 |               |                  |                 |         |
| ID 20190201                   | Select Measurement     2022/05/09 09     Device: MA601      Result sheet: Star              | 9:18 AM 🔹 💵 🔟       |                  |                               | Export Data   | Export Stan      | nded Report     | ē<br>ēs |
| Name Steven                   |                                                                                             |                     |                  |                               |               |                  |                 |         |
| Gender Male                   | Summary Body Composition<br>Analysis                                                        | Muscle-Fat Analysis | Obesity Analysis | s Segment <mark>al</mark> Ana | lysis Body Ty | pe Analysis Fit  | ness Parameters |         |
| Age 35<br>Height(cm) 182.0 cm | Health Score                                                                                |                     | Under            | Normal                        |               | Over             |                 |         |
|                               |                                                                                             | 87                  | 50 68            | 85 100                        | 115           | 143 172          | 200.%           |         |
| Ethnicity Asian               | /5.2 / 100 Points                                                                           | Weight (kg)         |                  | 05 100                        | <b>78</b> .3  | 145 172          | 200 /1          |         |
| Memo                          | The health score is calculated<br>based on a combination of<br>variables, including muscle, | SMM (kg)            | 60 75            | 90 100                        | 110<br>35.4   | 133 157          | 180 %           |         |
|                               | fat, and cellular health.                                                                   | BFM (kg)            | 50 65            | 80 100                        | 160<br>14.9   | 240 320          | 400 %           |         |
|                               | Total Body Water                                                                            | Percent Body Fat    | Fat              | Free Mass                     | Pha           | ase Angle        |                 |         |
|                               | 46.5 L                                                                                      | 19.1 %              | e                | 5 <mark>3.4</mark> kg         |               | 5.5 <sup>°</sup> |                 |         |

User's information will be displayed at left of screen, to identify whose results you are viewing.

#### **B.** Viewing analysis modules

Toggle through different body composition analysis modules using horizontal menu bar

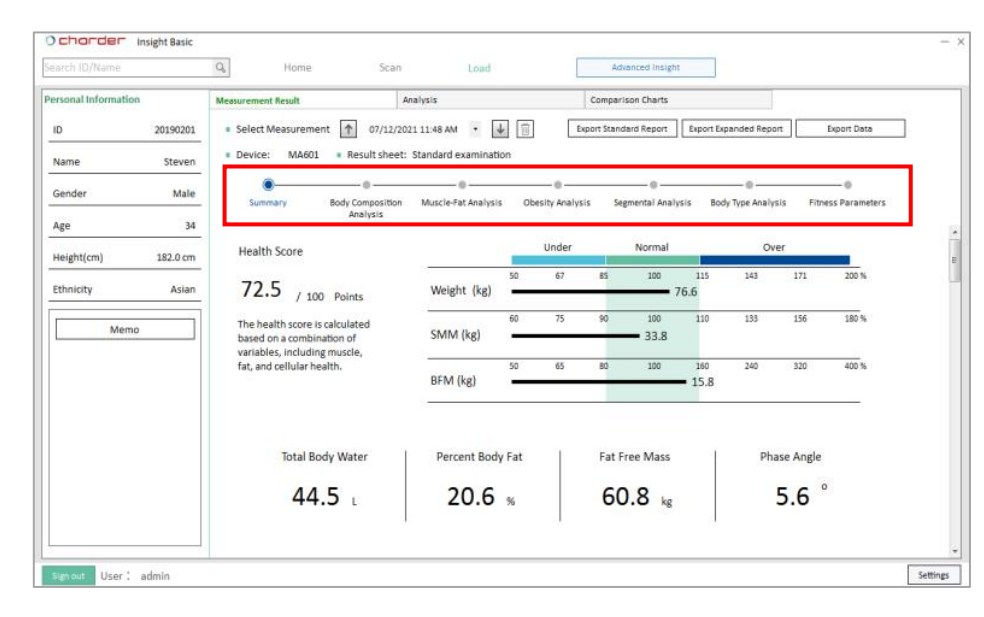

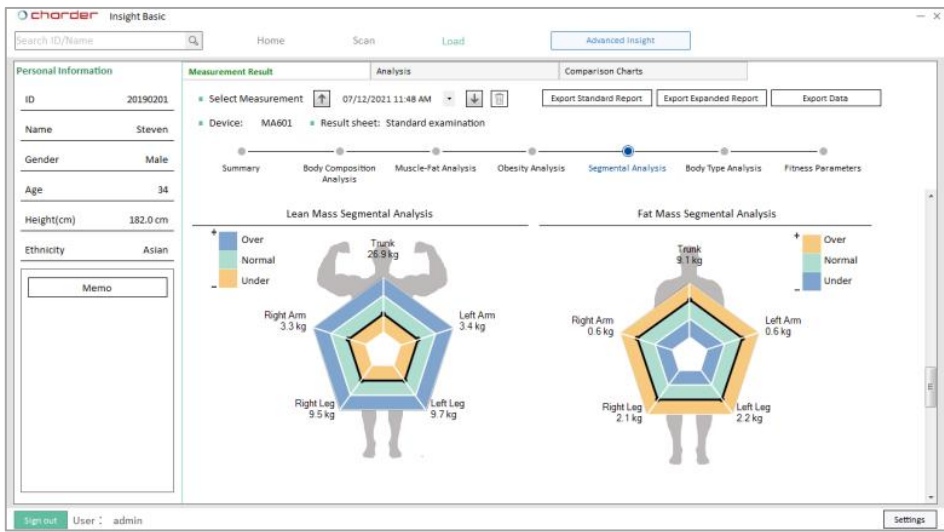

| Personal Information | Advances of the |                      | nalurie                                  |                      | Car                           | mariron                 | Charte                        |                        |                       |            |                     |  |
|----------------------|-----------------|----------------------|------------------------------------------|----------------------|-------------------------------|-------------------------|-------------------------------|------------------------|-----------------------|------------|---------------------|--|
| ersonan mitorination | Measurement New |                      | nanysis                                  |                      | Con                           | nparisun                | charts                        |                        |                       |            |                     |  |
| ID 20190201          | Select Meas     | urement 107/12/20    | 21 11:48 AM 🔸 🔱                          | 0                    | Export                        | Standard                | Report E                      | xport Expand           | ed Report             | És         | port Data           |  |
| Name Steven          | Device: 1       | MA601 Result sheet:  | Standard examination                     |                      |                               |                         |                               |                        |                       |            |                     |  |
| Gender Male          | ©               | Body Composition     | Muscle-Fat Analysis                      | Obesit               | Analysis                      | Segme                   | - @                           | Body Typ               | e Analysis            | Fitness    | - 0<br>s Parameters |  |
| Age 34               |                 | Analysis             |                                          |                      |                               |                         |                               |                        |                       |            |                     |  |
| Height(cm) 182.0 cm  | Abdominal       | Fat(L4-L5 vertebrae) |                                          | Unde                 | rfat Athl                     | ete                     | Normal                        | Overfa                 | t                     | Obese      |                     |  |
| Ethnicity Asian      | 5               | FRANCE               | PBF (%)                                  | 0                    | 5                             | 10                      | 15 20                         | 25<br>20.6             | 30                    | 35         | 40                  |  |
| Memo                 |                 | and the second       | <u></u>                                  |                      |                               |                         |                               |                        |                       |            |                     |  |
|                      |                 | Misseral Est         | 10                                       | 3                    | Under                         |                         | Normal                        | Over                   |                       | Obese      |                     |  |
|                      |                 | visce al Pat         |                                          | 10                   | 34                            | 18.5                    | 21                            | 24.9                   | 29.9                  | 42         | 55                  |  |
|                      | Level :         | 7                    | BMI (kg/m2 )                             | -                    |                               |                         |                               | 23.1                   |                       |            |                     |  |
|                      | Risk :          | Low                  | Various different r<br>keeping Percent B | nethods<br>ody Fat ( | are used to<br>PBF) within    | evaluate<br>athlete     | e risk of obe<br>or normal ra | sity-related           | diseases<br>will vary | . We recom | nmend               |  |
|                      |                 |                      | gender.Of particul<br>speaking, we'd rec | ar Impor             | tance for ris<br>d keeping vi | k analysi<br>isceral fa | is of Viscera<br>It below lev | Fat in the J<br>el 10. | Abdomina              | l Area.Gen | erally              |  |

| ersonal Information | Measurement Result       | Ar         | nalysis         |                  | Compa      | arison Charts     |              |              |                   |
|---------------------|--------------------------|------------|-----------------|------------------|------------|-------------------|--------------|--------------|-------------------|
| ID 20190201         | Select Measurement       | 07/12/202  | 11 11:48 AM     | • 🐳 🗊            | Export Sta | ndard Report      | xport Expand | led Report   | Export Data       |
| Name Steven         | Device: MA601      Res   | ult sheet: | Standard exa    | amination        |            |                   |              |              |                   |
| Gender Male         | Summary Body Co          | e          | @<br>Muscle-Fat | Analysis Obesity | 0          | ermental Analysis | Body Typ     | e Analysis F | itness Parameters |
| Age 34              | Ane                      | lysis      |                 |                  |            |                   |              |              |                   |
| Height(cm) 182.0 cm | Control Guide            |            |                 | Body Balance     | Evaluation |                   |              | -            |                   |
| Ethnicity Asian     | Target Weight            | 75.2       | kg              | Upper            |            | Balanced          |              |              |                   |
|                     | Weight Control           | -1.4       | kg              | is more a        |            | 21.1              |              |              |                   |
| Memo                | Fat Control              | -4.3       | kg              | Lower            |            | Balanced          |              |              |                   |
|                     | Muscle Control           | 2.9        | kg              | Upper-Lower      |            | Balanced          |              |              |                   |
|                     | Basal Metabolic Rate     | 1683       | kcal/d          | Impedance        | Right Arm  | Left Arm          | Trunk        | Right Leg    | Left Leg          |
|                     | Total Energy Expenditure | 2391       | kcal/d          | 5kHz             | 355.1      | 347.2             | 28.3         | 287.5        | 282.5             |
|                     | Phase Angle (50kHz)      | 5.6        |                 | 50kHz            | 315.8      | 309.4             | 24           | 251          | 247.1             |
|                     | Fat-free Mass Index      | 18.4       | kg/m²           |                  | 205.0      |                   | 20.0         |              |                   |
|                     | Skeletal muscle index    | 10.2       | kg/m²           | 250KHZ           | 256.8      | 283.7             | 20.6         | 229          | 223.9             |

#### C. Memo

| Ocharder Insight Pro<br>Search ID/Name               | Q Home                                                                                       | Scan                                    | Load                                              | Ad                                                     | dvanced Insight | 19                             |                  |                | - ×                       |
|------------------------------------------------------|----------------------------------------------------------------------------------------------|-----------------------------------------|---------------------------------------------------|--------------------------------------------------------|-----------------|--------------------------------|------------------|----------------|---------------------------|
| Personal Information                                 | Measurement Result                                                                           | Analysi                                 | s [ [                                             | Comp                                                   | arison Charts   |                                |                  |                |                           |
| ID 20190201                                          | <ul> <li>Select Measurement</li> <li>Device: MA601</li> </ul>                                | 2022/05/09 09:     Result sheet: Stand  | 18 AM 🔹 址 🔟                                       | c.                                                     |                 | Export Data                    | Export Stand     | ard Report     | 5<br>78                   |
| Name Steven                                          |                                                                                              | - 0                                     |                                                   | - 0                                                    | - 0             |                                |                  |                |                           |
| Gender Male<br>Age 35                                | Summary                                                                                      | Body Composition<br>Analysis            | Muscle-Fat Analysis                               | Obesity Analysis                                       | Segmental Analy | ysis <mark>B</mark> ody Type A | nalysis Fitn     | ess Parameters | *                         |
| Height(cm) 182.0 cm                                  | Health Score                                                                                 |                                         |                                                   | Under                                                  | Normal          |                                | Over             |                | E                         |
| Ethnicity Asian                                      | 75.2 / 100                                                                                   | Points                                  | Weight (kg)                                       | 50 68                                                  | 85 100          | 115 143<br>78.3                | 172              | 200 %          |                           |
| Memo                                                 | The health score is o<br>based on a combina<br>variables, including<br>fat, and cellular hea | alculated<br>tion of<br>muscle,<br>lth. | SMM (kg)<br>Development of S<br>increased protein | 60 75<br>Pr Memo<br>skeletal Muscle Mass ha<br>intake. | 90 100          | 110 133                        | ime. Recommend i | 180 %          | g for better effect, as v |
| Sign out User : admin<br>ck <b>Memo</b> to write mem | Total Bo<br>46                                                                               | dy Water<br>.5 L<br>asurement resu      | Pero<br>:<br>Ilt.                                 |                                                        |                 |                                |                  |                |                           |
| ess <b>Save</b> to save, and <b>C</b>                | Cancel to discard.                                                                           |                                         |                                                   |                                                        |                 |                                |                  | Save           | Cance                     |

#### **D. Switching Between Results**

| arch ID/Name         | Q Home                                                                                | Scan              | Load                |           | Advance    | d Insight      |                        |                  |              |            |    |
|----------------------|---------------------------------------------------------------------------------------|-------------------|---------------------|-----------|------------|----------------|------------------------|------------------|--------------|------------|----|
| Personal Information | Measurement Result                                                                    | Analysis          | 5                   |           | Comparison | Charts         |                        |                  |              |            |    |
| ID 20190201          | Select Measurement                                                                    | 2022/05/09 09:    | 18 AM 🔹 🕹 🔟         | ]         |            |                | Export Data            | E                | xport Standa | ard Report | ē  |
| Name Steven          | Device: MA601      Res                                                                | sult sheet: Stand | dard examination    |           | 0          |                |                        | E                | xport Expand | ed Report  | 68 |
| Gender Male          | Summary Bo                                                                            | ody Composition   | Muscle-Fat Analysis | Obesity A | nalysis S  | egmental Analy | ysis Body              | Type Analys      | is Fitne     |            | 5  |
| Age 35               |                                                                                       |                   |                     |           |            |                |                        |                  |              |            |    |
| Height(cm) 182.0 cm  | Health Score                                                                          |                   |                     | Unc       | ler        | Normal         |                        | Ove              | ≥r           |            |    |
| Ethnicity Asian      | 75.2 / 100 Poin                                                                       | nts               | Weight (kg)         | 50 6      | 8 85       | 100            | <sup>115</sup><br>78.3 | 143              | 172          | 200 %      |    |
| Memo                 | The health score is calcula<br>based on a combination o<br>variables, including muscl | ated<br>f<br>le,  | SMM (kg)            | 60 7      | 5 90       | 100            | 110<br>35.4            | 133              | 157          | 180 %      |    |
|                      | fat, and cellular health.                                                             |                   | BFM (kg)            | 50 6      | 5 80       | 100            | 160<br><b>–</b> 14.9   | 240              | 320          | 400 %      |    |
|                      | Total Body W                                                                          | ater              | Percent Body Fat    |           | Fat Free   | Mass           | P                      | hase Ang         | e            |            |    |
|                      | 46.5                                                                                  | L                 | 19.1 %              |           | 63.4       | 4 kg           |                        | <mark>5.5</mark> | 0            |            |    |

This tab will display detailed measurement results for an individual measurement. Switch between dates using the  $\uparrow$  (Previous) and  $\downarrow$  (Next) buttons.

#### E. Delete Result

| arch ID/Name         | Q Home Scan                          | Load                |                | Advanced Insight   |                  |                              |                 |
|----------------------|--------------------------------------|---------------------|----------------|--------------------|------------------|------------------------------|-----------------|
| Personal Information | Measurement Result Analy             | /sis                | Con            | iparison Charts    |                  |                              |                 |
| D 20190201           | Select Measurement 12022/05/09 0     | 09:18 AM 👻 🗍        | ]              |                    | Export Data      | Export Stand                 | Jard Report     |
| Name Steven          | Device: MA601 Result sheet: Sta      | andard examination  |                |                    |                  | Export Expan                 | ided Report     |
|                      | •                                    |                     | -0             |                    |                  |                              |                 |
| Gender Male          | Summary Body Composition<br>Analysis | Muscle-Fat Analysis | Obesity Analys | is Segmental Analy | ysis Body Type A | An <mark>aly</mark> sis Fitr | iess Parameters |
| 4ge 35               |                                      |                     |                |                    |                  |                              |                 |
| Height(cm) 182.0 cm  | Health Score                         |                     | Under          | Normal             |                  | Over                         |                 |
| Ethnicity Asian      | 75.2                                 | 19                  | 50 68          | 85 100             | 115 14           | 3 172                        | 200 %           |
| Asian                | /5.2 / 100 Points                    | Weight (kg)         | 2002 - 30395   |                    | <b>78</b> .3     |                              |                 |
| Memo                 | The health score is calculated       | Collection.         | 60 75          | 90 100             | 110 13           | 3 157                        | 180 %           |
| 5                    | variables, including muscle,         | SMM (kg)            |                |                    | 35.4             |                              |                 |
|                      | fat, and cellular health.            | REM (kg)            | 50 65          | 80 100             | 160 24           | 0 320                        | 400 %           |
|                      |                                      | DLIAI (KB)          |                |                    | - 14.9           |                              |                 |
|                      |                                      |                     |                |                    |                  |                              |                 |
|                      |                                      |                     |                |                    |                  |                              |                 |
|                      | Total Body Water                     | Percent Body Fat    | Fa             | it Free Mass       | Phase            | Angle                        |                 |
|                      | 165                                  | 101 .               |                |                    | E                | 5                            |                 |
|                      | 40.J                                 | 13.1 %              |                | <b>53.4</b> NB     | <b>_</b>         |                              |                 |

Press the trash icon to delete this measurement. Note that deleted results cannot be restored!

#### F. Export Data (PRO)

| Ochorder Insight v1.1.50 F | Pro                                                                         |                        |                     |                                                                                       | -                                                                                                    |                   |
|----------------------------|-----------------------------------------------------------------------------|------------------------|---------------------|---------------------------------------------------------------------------------------|----------------------------------------------------------------------------------------------------|-------------------|
| Search ID/Name             | Q Home Scan                                                                 | Load                   | Advanced Insight    |                                                                                       |                                                                                                    |                   |
| Personal Information       | Measurement Result Analysis                                                 |                        | Comparison Chart    | ts                                                                                    |                                                                                                    |                   |
| ID 20190201                | Select Measurement                                                          | M • 🖬 🗓                |                     | Export Data                                                                           | Export Standard Report                                                                                                    |                   |
| Name Steven                | Device: MA601 Result sheet: Standard e                                      | examination            |                     | Export Data (All)                                                                     | Export Expanded Report                                                                                                    |                   |
| Gender Male                | Summary Body Composition<br>Analysis                                        | Muscle-Fat<br>Analysis | Obesity Analysis Se | egmental Body Typ<br>Analysis Analysis                                                | e Fitness<br>s Parameters                                                                                                    |                   |
| Age 37                     |                                                                             |                        |                     | 201902                                                                                | 01 Steven Data 20220329 1542.csv - Micro                                                                                                    | so                |
| Height 182.5 cm            | Health Score                                                                |                        | Under               | 常用 插入 版面配置                                                                            | <br>記 公式 資料 校閲 檢視 A                                                                                                    | crobat 🎯 – 🗖 🗙    |
| Ethnicity Asian            | 75.6 / 100 Points                                                           | Weight (kg)            | 50 68 85            | 新細明體 - 12 B Z 型 → A <sup>*</sup> A <sup>*</sup> B Z 型 → A <sup>*</sup> A <sup>*</sup> | <ul> <li>■ ■ ■ ■ ■ ■ ■ ■用格式 ▲</li> <li>■ ■ ■ ■ ■ ■</li> <li>■ ■ ■ ■ ■</li> <li>■ ■ ■ ■</li> <li>■ ■ ■</li> <li>■ ■ ■</li> <li>■ ■ ■</li> <li>■ ■</li> <li>■</li></ul> | Σ·数·<br>武備存格<br>· |
| Body Type Standard         | The health score is                                                         | SMM (kg)               | 60 75 90            |                                                                                       | 對齊方式         勤值         》           「                                                                                                    <                                                                                                    |                   |
| Memo                       | calculated based on a                                                       |                        |                     | K L<br>L Gender Ethnicity Reno                                                        | M N O                                                                                                    | P<br>Weight IRW   |
|                            | combination of variables,<br>including muscle, fat, and<br>cellular health. | BFM (kg)               | 50 65 80            | 1     Oender     Finneny     Report       2     Male     Asian     202       3     4  | 21/12/7 14:12 0 2021/12/7 14                                                                                                    | k:13 77           |
|                            | Total Body Water                                                            | Percent Body Fat       | Fat Free Mass       | 5<br>6<br>7<br>8<br>9<br>10<br>11                                                     |                                                                                                    |                   |
| Sign out User : admin      | 47.7 L                                                                      | 20.0 /0                | 0.J.2 K             | 12 13                                                                                 |                                                                                                    |                   |
| oser admin                 |                                                                             |                        |                     | 14 15                                                                                 |                                                                                                    |                   |
| Export individual measure  | ment result to CSV.                                                         |                        |                     | 16<br>17                                                                              |                                                                                                    |                   |
|                            |                                                                             |                        | -                   | 18                                                                                    |                                                                                                    |                   |
|                            |                                                                             |                        |                     | 20                                                                                    |                                                                                                    |                   |
|                            |                                                                             |                        |                     | 22<br>• • • • 20190201 Steven Data                                                    | 20220329_1                                                                                                    |                   |
|                            |                                                                             |                        |                     | 就緒                                                                                    | <b>I</b> 100% (=                                                                                                    | )                 |

### G. Export Data (All) (PRO)

| Ochorder Insight v   | 1.1.50 P | Pro                  |                           |                            |     |                |          |      |                                     |                     |                              |                |              | ;                | ×              |        |
|----------------------|----------|----------------------|---------------------------|----------------------------|-----|----------------|----------|------|-------------------------------------|---------------------|------------------------------|----------------|--------------|------------------|----------------|--------|
| Search ID/Name       |          | Q, Home              | Scan                      | Load                       |     | Advance        | d Insigi | nt   |                                     |                     |                              |                |              |                  |                |        |
| Personal Information |          | Measurement Result   | Ana                       | lysis                      |     | Compa          | rison Ch | arts |                                     |                     |                              |                |              |                  | 1              |        |
| ID 2019              | 90201    | Select Measurement   | 1 2025/02/13 10:          | 25 AM 🔹 💷 🔟                |     |                |          |      | E                                   | xport Dat           | a                            | Export Stand   | lard Report  | ē                |                |        |
| Name St              | even     | Device: MA601 F      | esult sheet: Standa       | ard examination            |     |                |          | 8    |                                     | (a - ) =            | 20190201_Ster                | ven_Data_202   | 50224_094831 | .csv - Microsoft |                | ×      |
|                      |          |                      |                           |                            |     | -0             |          | P    | <ul> <li>私用</li> <li>私新組</li> </ul> | Bill 明體 ·           | 12 -                         |                | % A          | Σ-2              | 7- 👜           | 0      |
| Gender               | Male     | Summary              | Body Composit<br>Analysis | ion Muscle-Fat<br>Analysis | Ob  | esity Analysis |          | 貼.   | E J B                               | I <u>U</u> ·/       | Λ΄ Λ΄ ■<br>. dh <sup>3</sup> | · · · · ·      | 數值 樣式        | 儲存格 2.           | A- Le<br>Creat | e Sign |
| Age                  | 37       |                      |                           |                            |     |                |          | 剪服   | 調。                                  | 字型                  | 5                            | 討肩方式 5         |              | 编辑               | WP             | S PDF  |
| Height 182           | .5 cm    | Health Score         |                           |                            |     | Under          |          |      | A                                   | A1<br>B             | • (*                         | f <sub>x</sub> | User ID      | F                | G              | ×<br>H |
|                      |          |                      |                           |                            | 50  | <i>co</i>      | 05       | 1    | User ID                             | User Nan            | n Report Date                | e Gend         | er Ethnicit  | v Weight         | Height         | Age    |
| Ethnicity            | Asian    | 75.6 / 10            | 0 Points                  | Weight (kg)                | 50  | 68             | 85       | 2    | 20190201                            | Steven              | 12/7/2021                    | 1 10:54 Male   | Asian        | 76.9             | 182            | 34     |
| Bach Turne Star      | -        |                      |                           |                            |     |                |          | 3    | 20190201                            | Steven              | 12/16/2021                   | 1 10:58 Male   | Asian        | 76.2             | 182            | . 34   |
| Body Type Star       | lara     |                      |                           |                            | 60  | 75             | 90       | 4    | 20190201                            | Steven              | 12/22/202                    | 21 9:42 Male   | Asian        | 76.6             | 182            | . 34   |
|                      |          | The health score     | is                        | SMM (kg)                   | _   |                | -        | 5    | 20190201                            | Steven              | 1/12/2022                    | 2 11:26 Male   | Asian        | 76.4             | 182            | 3      |
| Memo                 |          | calculated based     | ona                       |                            |     |                |          | 6    | 20190201                            | Steven              | 1/18/2022                    | 2 16:49 Male   | Asian        | 78               | 182            | 34     |
|                      |          | combination of v     | ariables,                 | DEM (kg)                   | 50  | 65             | 80       | 7    | 20190201                            | Steven              | 3/9/2022                     | 2 13:31 Male   | Asian        | 77               | 182            | 34     |
|                      |          | including muscle     | e, fat, and               | BFIVI (Kg)                 |     |                |          | 8    | 20190201                            | Steven              | 5/9/202                      | 22 9:18 Male   | Asian        | 78.3             | 182            | 35     |
|                      |          | cellular health.     |                           | <u> </u>                   |     |                |          | 9    | 20190201                            | Steven              | 7/20/202                     | 22 8:41 Male   | Asian        | 79.0             | 182            | 35     |
|                      |          |                      |                           |                            |     |                |          | 10   | 20190201                            | Steven              | 7/21/202                     | 22 8:30 Male   | Asian        | 78.9             | 182            | 35     |
|                      |          |                      |                           |                            |     |                |          | 12   | 20190201                            | Steven              | 0/7/202                      | 22 0.32 Male   | Asian        | 70.4             | 102            | 35     |
|                      |          | Tatal D              |                           | Design Design Fort         | ат. | F-+ F          |          | 12   | 20190201                            | Steven              | 0/12/202                     | 22 0.52 Male   | Asian        | 787              | 102            | 35     |
|                      |          | Total B              | ody water                 | Percent Body Fat           |     | Fat Fre        | ee Mas   | 14   | 20190201                            | Steven              | 9/13/202                     | 22 0.45 Male   | Asian        | 70.7             | 182            | 35     |
|                      |          |                      |                           |                            |     |                |          | 15   | 20190201                            | Steven              | 9/13/2022                    | 2 16:10 Male   | Asian        | 79.1             | 182            | 35     |
|                      |          | 17                   | 71                        | 206%                       |     | 65             | 24       | 16   | 20190201                            | Steven              | 9/14/202                     | 22 9:47 Male   | Asian        | 80               | 182            | 35     |
|                      |          | 47                   | ./ L                      | 20.0 /0                    |     | 0.0.2          |          | 17   | 20190201                            | Steven              | 9/20/202                     | 22 8:35 Male   | Asian        | 79.5             | 182            | 35     |
| Sign out User : adm  | in       |                      |                           |                            |     |                |          | 18   | 20190201                            | Steven              | 9/20/202                     | 22 9:50 Male   | Asian        | 80.4             | 182            | 35     |
|                      |          |                      |                           |                            |     |                |          | 19   | 20190201                            | Steven              | 9/20/202                     | 22 9:53 Male   | Asian        | 80.3             | 182            | 35     |
| Export all measureme | ent re   | sults for an individ | ual to CSV.               |                            |     |                |          | 20   | 20190201                            | Steven              | 9/20/202                     | 22 9:56 Male   | Asian        | 80.1             | 182            | 35     |
|                      |          |                      |                           |                            |     |                |          | 21   | 20190201                            | Steven              | 9/20/202                     | 22 9:59 Male   | Asian        | 80.1             | 182            | 35     |
|                      |          |                      |                           |                            |     |                |          | 22   | 20190201                            | Steven              | 10/6/202                     | 22 8:35 Male   | Asian        | 78.6             | 182            | . 35   |
|                      |          |                      |                           |                            |     |                |          | 23   | 20190201                            | Steven              | 10/6/2022                    | 2 17:50 Male   | Asian        | 79.1             | 182            | . 35   |
|                      |          |                      |                           |                            |     |                |          | 24   | 20190201                            | Steven              | 10/7/202                     | 22 8:22 Male   | Asian        | 78.7             | 182            | 35     |
|                      |          |                      |                           |                            |     |                |          | 25   | 20190201                            | Steven              | 10/7/2022                    | 2 18:28 Male   | Asian        | 79.1             | 182            | 35     |
|                      |          |                      |                           |                            |     |                |          | 26   | 20190201                            | Steven              | 10/12/202                    | 22 8:35 Male   | Asian        | 78.9             | 182            | 35     |
|                      |          |                      |                           |                            |     |                |          | 27   | 20190201                            | Steven<br>90201 Ste | 10/13/202<br>even Data 20    | 22 8:39 Male   | Asian        | 78.6             | 182            | 35     |
|                      |          |                      |                           |                            |     |                |          | 就繡   |                                     |                     |                              |                |              | 100% 🕞           |                | ÷.,    |

#### H. Export Result to PDF

| Ochorder Insight v1.1.50 | Pro                                                                         |                        |                  |                       |                                                            |                                                                                                    | – ¤ ×                                                                                                    |                                                                                                    |
|--------------------------|-----------------------------------------------------------------------------|------------------------|------------------|-----------------------|------------------------------------------------------------|----------------------------------------------------------------------------------------------------|----------------------------------------------------------------------------------------------------|----------------------------------------------------------------------------------------------------|
| Search ID/Name           | Q Home Scan                                                                 | Load                   | Advanced Ins     | ight                  | Exp                                                        | ort and save                                                                                                    | Directly                                                                                                    | print                                                                                                    |
| Personal Information     | Measurement Result Analysis                                                 |                        | Comparison       | Charts                | rest                                                       | lit as PDF file                                                                                                    | PDF file                                                                                                    |                                                                                                    |
| ID 20190201              | Select Measurement 12025/02/13 10:25 AM                                     | •                      |                  | Exp                   | port Data                                                  | Export Standard Report                                                                                                    | ð                                                                                                    |                                                                                                    |
| Name Steven              | Device: MA601     Result sheet: Standard example:                           | amination              |                  | Expor                 | t Data (All)                                               | Export Expanded Report                                                                                                    |                                                                                                    |                                                                                                    |
| Gender Male              | Summary Body Composition<br>Analysis                                        | Muscle-Fat<br>Analysis | Obesity Analysis | Segmental<br>Analysis | Body Type<br>Analysis                                      | e Fitness<br>Parameters                                                                                                    |                                                                                                    |                                                                                                    |
| Age 37                   |                                                                             |                        |                  |                       |                                                            |                                                                                                    | 1                                                                                                    |                                                                                                    |
| Height 182.5 cm          | Health Score                                                                |                        | Under            | Normal                | chart                                                      |                                                                                                    |                                                                                                    | Manual Time                                                                                                  |
| Ethnicity Asian          | 75.6 / 100 Points                                                           | Weight (kg)            | 50 68 85         | 100 1                 | Striven<br>Body<br>38.8%                                   | To Exhibit Height 1000 Height 1520 cm<br>Composition Analysis<br>artments Values TSW SLM<br>(1) 20.3                                                                                                    | Gender Age<br>Male 34<br>FFM Weight                                                                                                    | Mexaared Time<br>12.07.2021 14:12<br>Movemal Blange<br>25.2 - 30.8                                           |
| Body Type Standard       | The health score is                                                         | SMM (kg)               | 60 75 90         | 100 1                 | 21.8% ECW<br>formal<br>16.2% Prot<br>5.2% Mine<br>BEM      | er houe (L) 16.8 40.1 58.0<br>cin (4ε) 12.5 contained (4ε) 40.0 (4ε) 40.0 (4ε | 61.6 77.0                                                                                                    | 15.5 ~ 18.9<br>9.8 - 13.5<br>2.5 ~ 4.3                                                                       |
| Memo                     | combination of variables,<br>including muscle, fat, and<br>cellular health. | BFM (kg)               | 50 65 80         | 100 1                 | Muscle - Fat Analy<br>Under<br>Weight (kg)<br>Instato men  | sis Body Balance Eve<br>Viger Lover Upper Lover Upper<br>do rts No 12 2015                                                                                                    | Iluation Health Sco<br>Lover 73.4 /10<br>alanced Control Gu<br>Target Wegt<br>Commity Unbalanced<br>Weight Cont                                                                                                    | re<br>0 Points<br>ide<br>11 757 kg<br>01 -1.3 kg                                                             |
|                          |                                                                             |                        |                  |                       | SMM (kg)<br>Stand Harry Mars<br>BFM (kg)<br>Staty Fel Mars | the the the the the terms of the terms of terms of the terms of the terms of terms of ter  | rs         Fat Control<br>Muscle Control<br>Impediance           1700 koal         Impediance           5.6         Sarty           5.6         Sarty           10.6 kg/m²         Sarty           10.4 kg/m²         260kfz                                                                                                    | 3.9 kg<br>rol -2.6 kg<br>LA TR Ri, LL<br>5 MIT 275 2007 2005<br>6 2004 235 2019 2000<br>2 2006 011 2004 2278 |
|                          | Total Body Water Pe                                                         | ercent Body Fat        | Fat Free M       | lass                  | PBF (%)                                                    | International Overfall Obess VFA (Rates)                                                                                                    | Low Medium<br>7<br>Under Normal C                                                                                                    | High<br>                                                                                                    |
|                          | 47.7 L                                                                      | 20.6 %                 | 65.2             | ka                    | Segmental Lean, Fa                                         | and Body Type Analysis                                                                                                    |                                                                                                    | 2                                                                                                    |
| Sign out User : admin    | ment result to PDF.                                                         |                        |                  |                       | Right Log                                                  | Left Leg Right Leg                                                                                                    | Athusis Cover an<br>invest of<br>town last<br>town last<br>town | regot Coase                                                                                                  |

This is the same one-page result sheet provided by the device.

Muscle Qu

Right Hand

390 ~ 477 N

39 - 48 xpf

Muscle Quelity Score 81 /100 Points

Body Con Weightee

FFM (kg)

SMM(kg)

PBF (%)

75.4

108 167

33.6

123

21.4

20.9 20.7

20.6

20.0

Left Hand

362 - 442 N

36 - 45 kgf

In **Settings**, you can choose to save as "Data+Background", or Data Only (for use with pre-printed Charder result sheet)

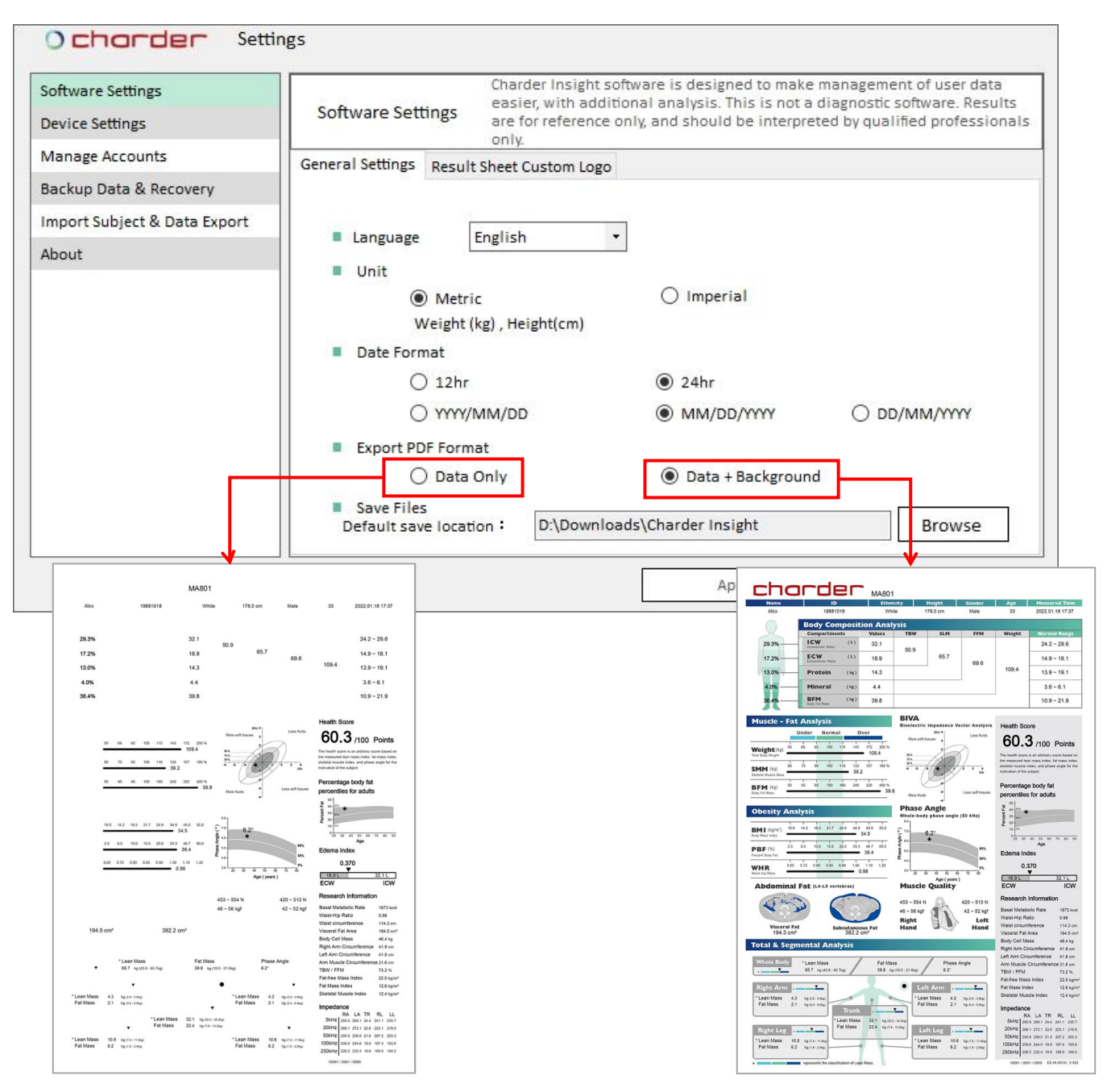

#### I. Export Expanded Report (PRO)

| charder Insight v1.1.50                                                    | Pro                                                                                                    |                        |                             |                                                                                                    | — 🗆 ×                                                                                                    |
|----------------------------------------------------------------------------|----------------------------------------------------------------------------------------------------|------------------------|-----------------------------|----------------------------------------------------------------------------------------------------|----------------------------------------------------------------------------------------------------|
| earch ID/Name                                                              | Q Home Scan                                                                                             | Load                   | Advanced Insight            |                                                                                                    |                                                                                                    |
| Personal Information                                                       | Measurement Result Analysis                                                                             |                        | Comparison Charts           |                                                                                                    |                                                                                                    |
| D 20190201                                                                 | Select Measurement     2025/02/13 10:25 AM                                                              | •                      |                             | Export Data                                                                                                    | Export Standard Report 🖶                                                                                                    |
| lame Steven                                                                | Device: MA601 Result sheet: Standard ex                                                                 | amination              |                             | Export Data (All)                                                                                                    | Export Expanded Report                                                                                                    |
| Gender Male                                                                | Summary Body Composition<br>Analysis                                                                    | Muscle-Fat<br>Analysis | Obesity Analysis Segi<br>An | emental Boc na                                                                                                    | esult as PDF file PDF file                                                                                                    |
| Age 37                                                                     |                                                                                                    |                        |                             |                                                                                                    | 1                                                                                                    |
| leight 182.5 cm                                                            | Health Score                                                                                            |                        | Under No                    | ormal                                                                                                    | Over                                                                                                    |
| ithnicity Asian                                                            | 75.6 / 100 Points                                                                                       | Weight (kg)            | 50 68 85                    | 100 11 Name<br>Seven<br>Summary                                                                                                    | D Ethnichty Height Gedder Age Measured<br>20190201 Adian 192.5 cm Male 36 00/14/2021                                                                                                    |
| Memo                                                                       | The health score is<br>calculated based on a<br>combination of variables,<br>including muscle, fat, and | SMM (kg)               | 60 75 90<br>50 65 80        | 100 11 Health Score<br>36. 74.3 /<br>100 16 Health Score<br>Health Score<br>Health Health Health<br>Health Score<br>Health Health Health<br>Health Health Health<br>Health Health Health<br>Health Health Health<br>Health Health<br>Health Health<br>Health Health<br>Health Health<br>Health Health<br>Health Health<br>Health Health<br>Health Health<br>Health Health<br>Health Health<br>Health Health<br>Health Health<br>Health Health<br>Health Health<br>Health Health<br>Health<br>Health Health<br>Health<br>Heal | Bit Mode         Normal         Over           / 100 Points         Weight (kg)         50 Points         31 Size         10 Points         37 Size         20 Points           / 100 Points         Weight (kg)         10 Points         37 Points         32 Points         37 Points         37 Points         37 Points         37 Points         37 Points         37 Points         38 Points         37 Points         37 Points         37 Points         37 Points         37 Points         38 Points         38 Points                                                                                                    |
|                                                                            | cellular health.                                                                                        |                        |                             | Body Comp                                                                                                    | tal Body Water Percent Body Fat Fat Free Mass Phase Angle<br>46.5 L 20.4 % 63.4 kg 5.5 °<br>osition                                                                                                    |
|                                                                            | Total Body Water                                                                                        | Percent Body Fat       | Fat Free Mass               | Bits<br>20,01<br>Wienerd                                                                                                    | Convectorers         Works         TMV         MM         Megal           VCW         00         23.5         46.3         96.4           VCW         10.2         10.4         96.4         96.4           Protein         642         19.8         83.8         97.6           Mouncal         104         40         100         100                                                                                                    |
| Sign out User : admin                                                      |                                                                                                    | 20.0 /0                | 05.2 Kg                     | Pratrie<br>35.2%                                                                                                    | Billy Composition<br>This section threads your body composition into compartments, with a no                                                                                                    |
| port individual measure<br>ovided by Charder Insig<br>mos added to a measu | ement result to PDF. This is the expan<br>ght.<br>rement result will be included.                       | nded multiple          | e page result sheet         | Muscle-Fat<br>Mude Guilty<br>arroad<br>Referend                                                                                                    | Add to<br>reflements. Noe can click as the pie chert for an explanation of each comp<br>and the pie chert for an explanation of each comp<br>and the pie chert for an explanation of each comp<br>and the pie chert for an explanation of each comp<br>and the pie chert for an explanation of each comp<br>and the pie chert for an explanation of each comp<br>and the pie chert for an explanation of each comp<br>and the pie chert for an explanation of each comp<br>and the pie chert for an explanation of each comp<br>and the pie chert for an explanation of each comp<br>and the pie chert for an explanation of each comp<br>and the pie chert for an explanation of each comp<br>and the pie chert for an explanation of each comp<br>and the pie chert for an explanation of each comp<br>and the pie chert for an explanation of the pie chert for an explanation of the pie chert f |

The Muscle Quality calculation to the left is your estimated grip strength based on a combination of muscle and cellular analysis.

page 1/3

### **VI.** History

#### **A. Description**

Select Analysis tab to view history results for this user.

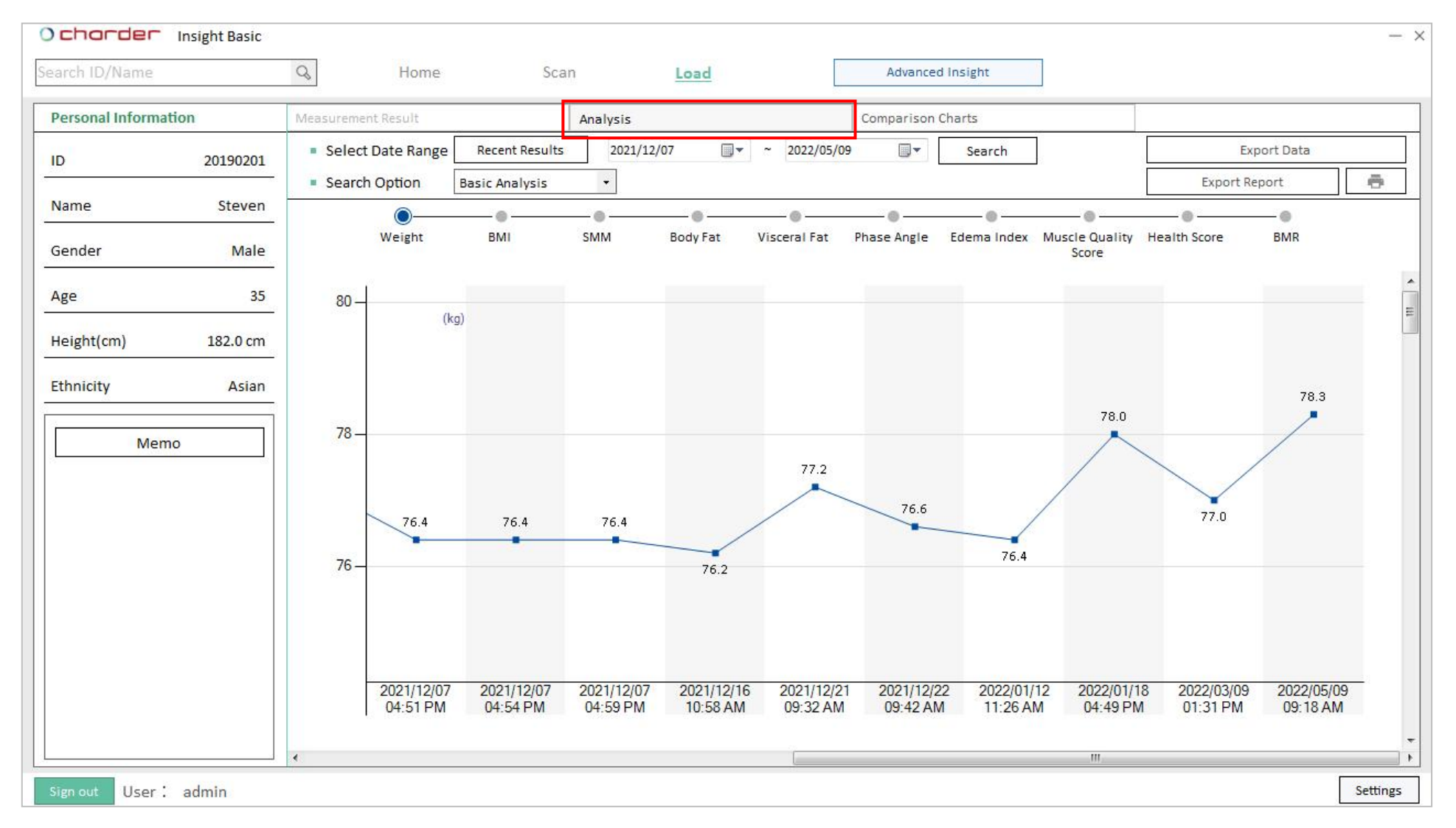

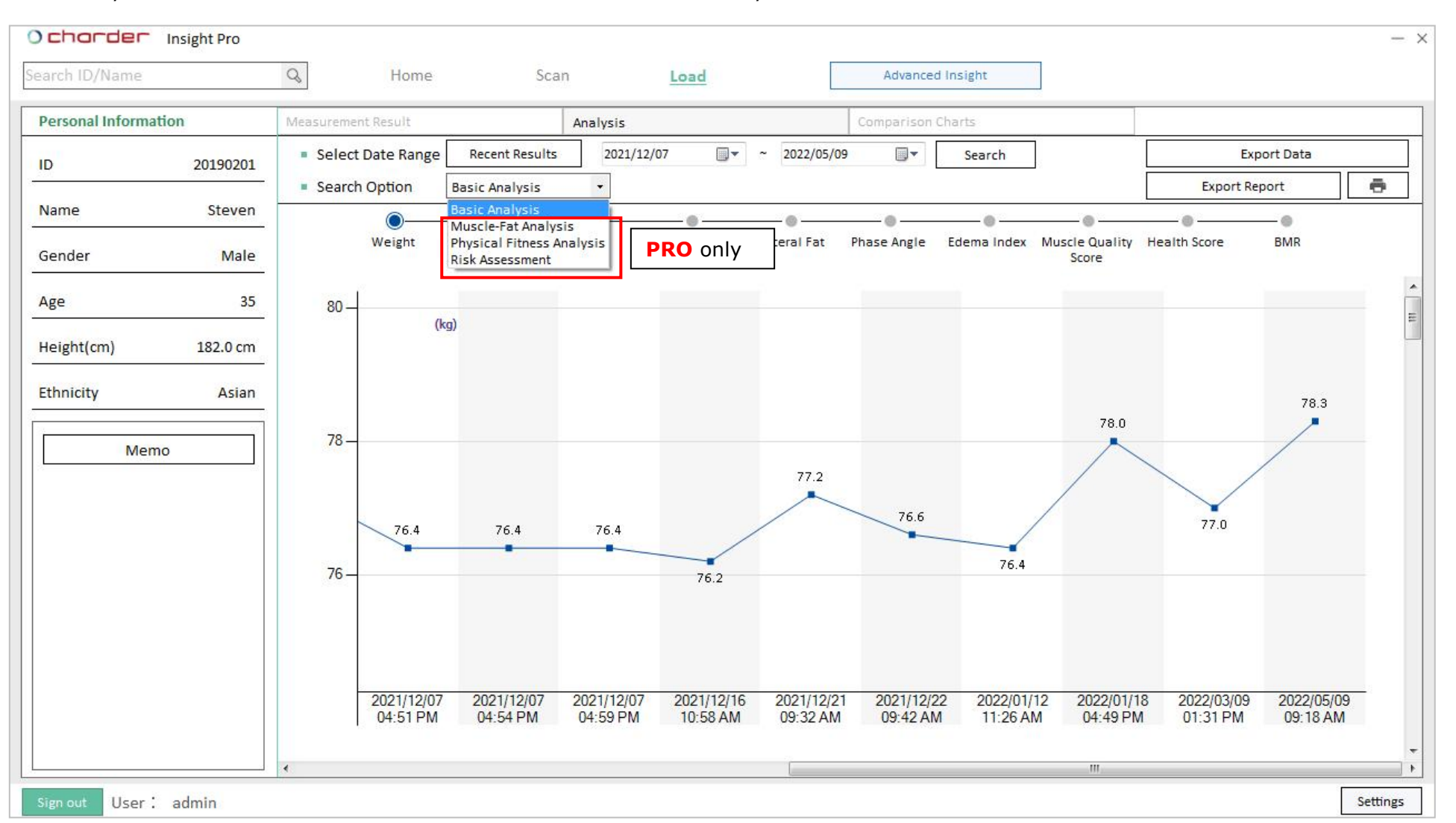

Basic Analysis is available on the Basic version of the software. Other analysis modules are limited to the Pro version.

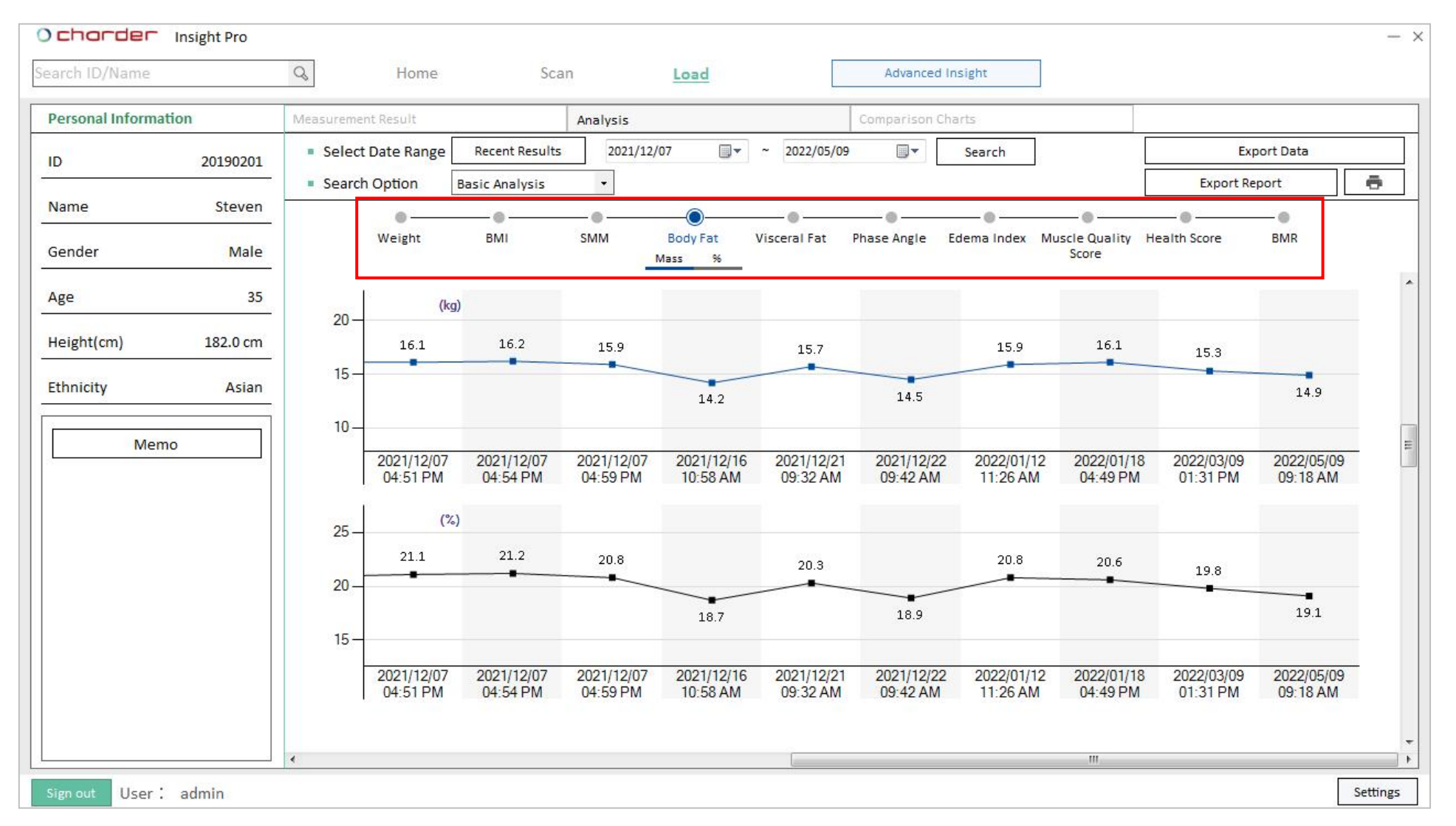

#### Toggle through different body composition results using the horizontal menu bar

Press Recent Results to jump to most recent measurement results.

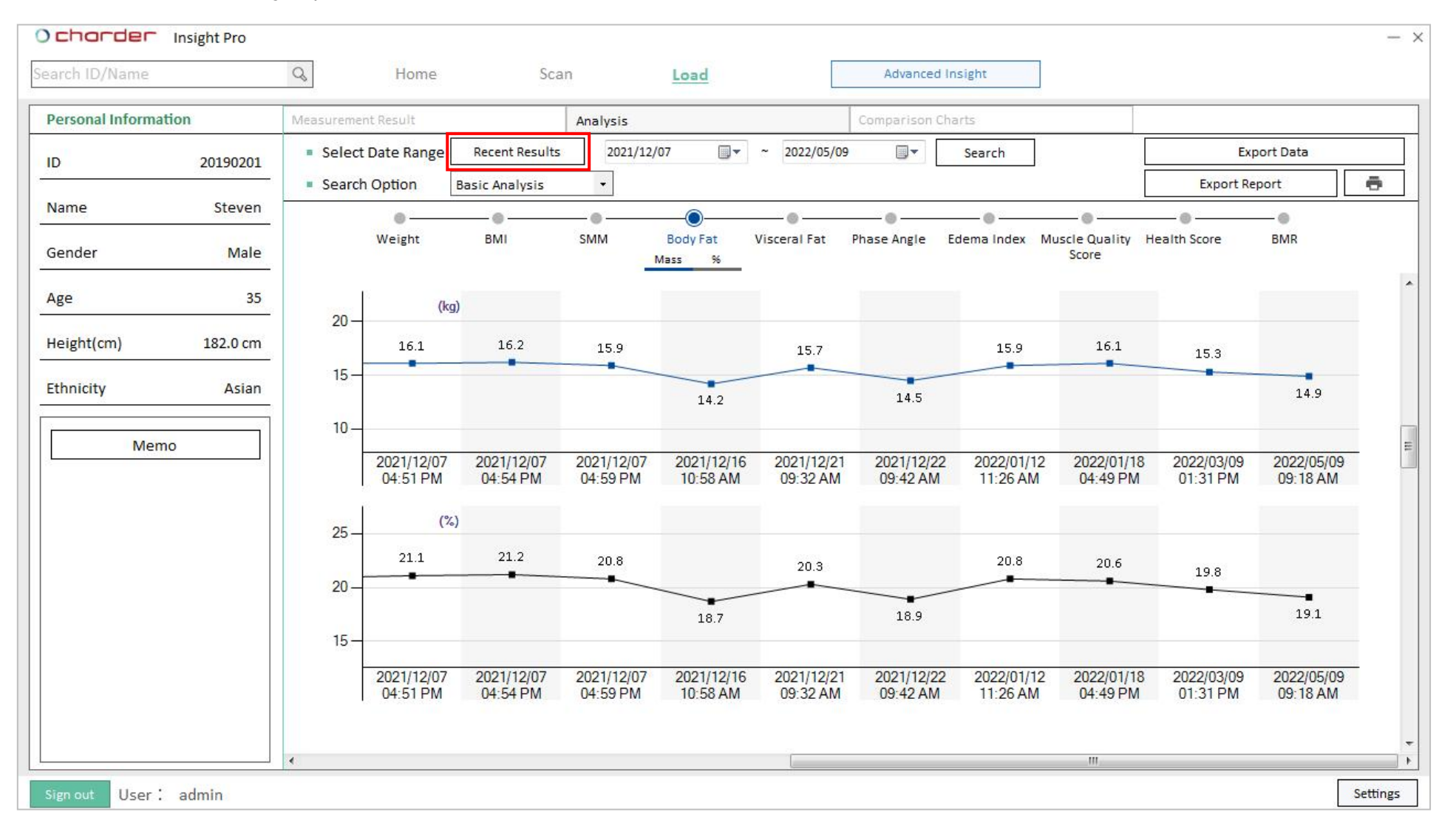

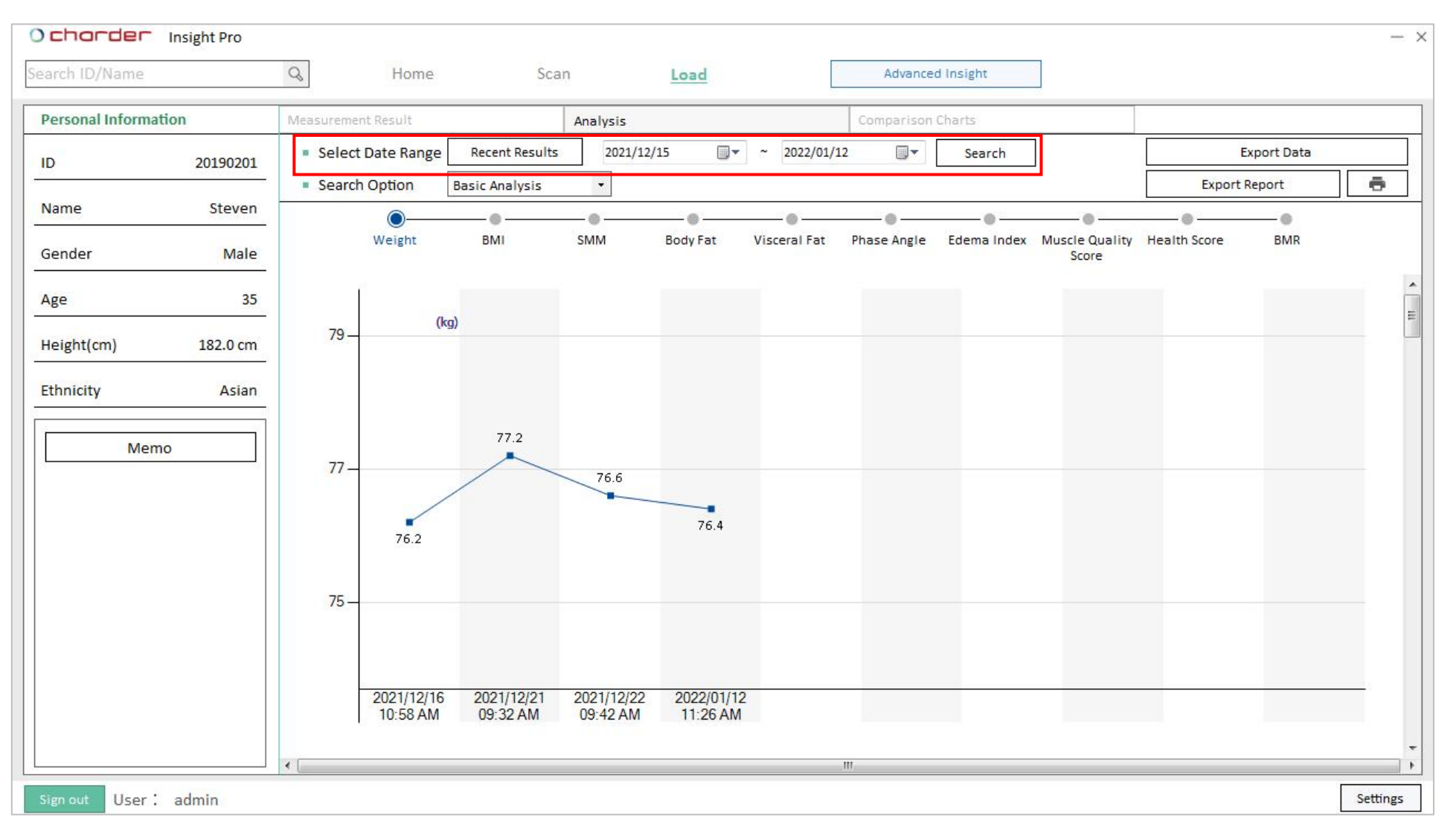

#### Use **Calendar** to set search range and press **Search** to display results within a certain date range.

#### **B. Basic Analysis**

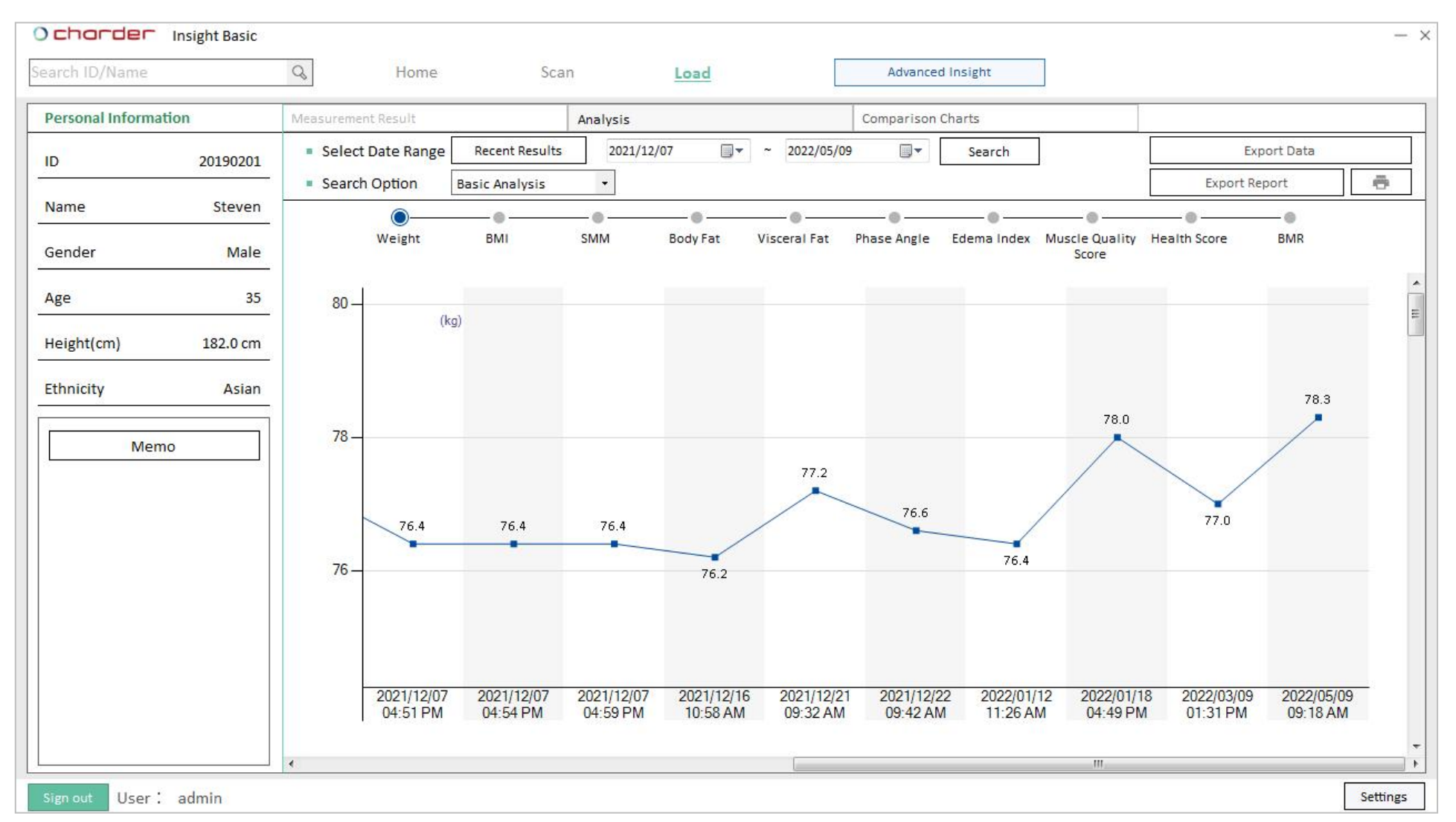

View history results for various body composition measurements. Displayed results may vary depending on the model used for measurement.

#### C. Muscle-Fat Analysis (PRO)

**Compare Muscle-Fat Proportion compared to Full Body Weight** 

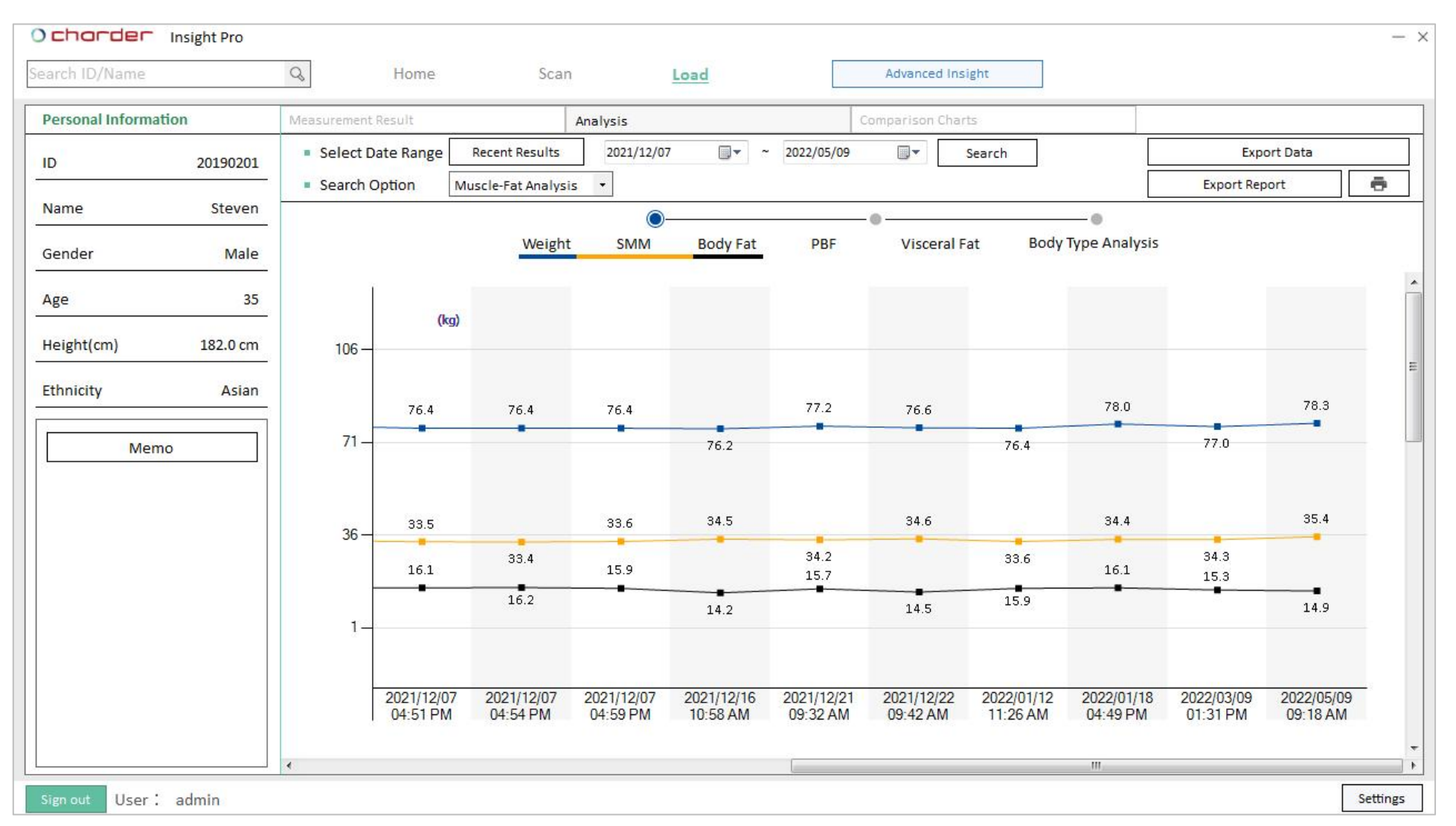

View Weight / Skeletal Muscle Mass / Body Fat Mass together to observe if there are noticeable changes in proportion.

#### Compare Body Fat Percentage with Abdominal Visceral Fat

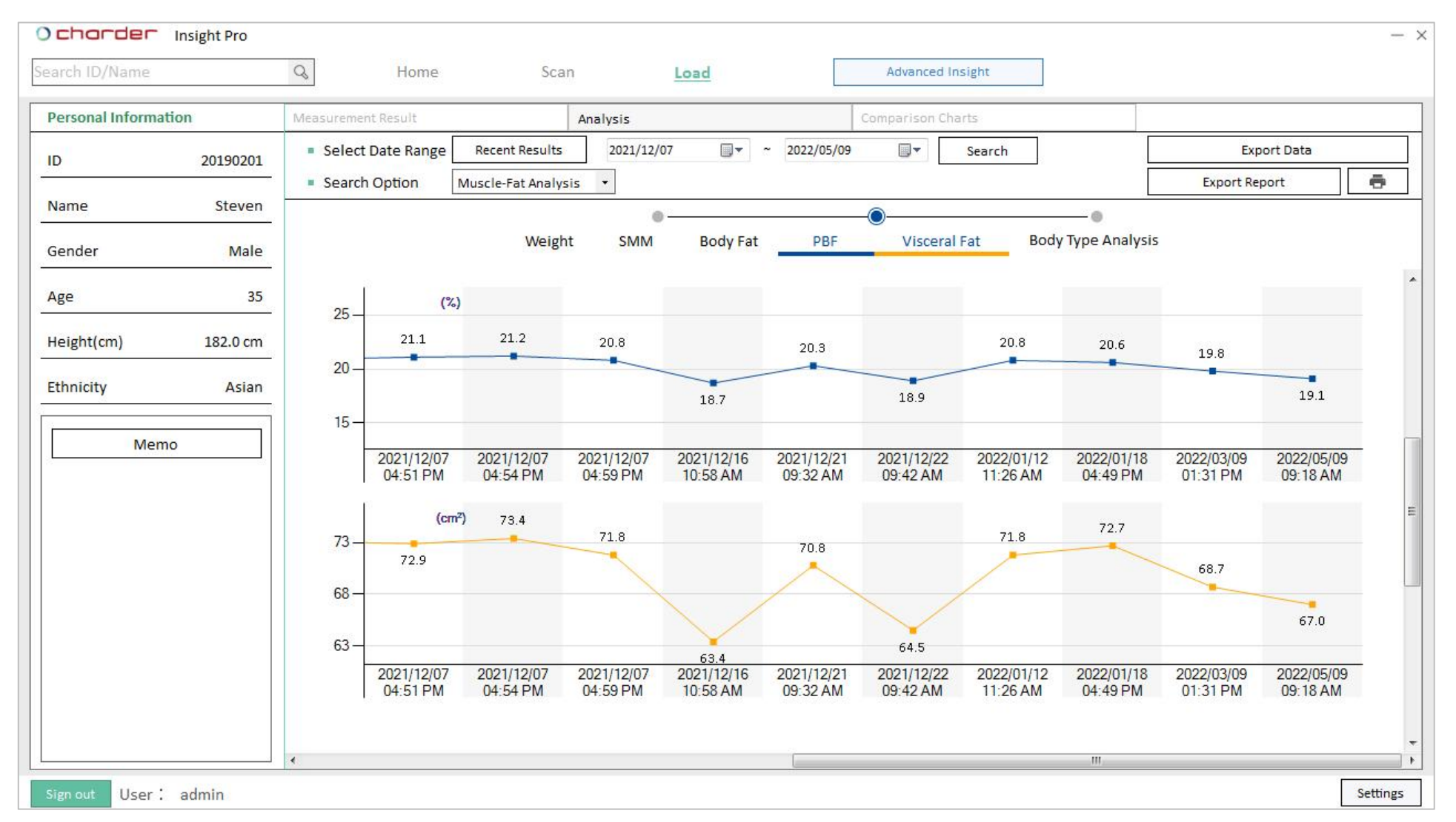

View Percent Body Fat / Visceral Fat together to observe if there are noticeable disparities between the two.

#### View changes in Body Type Analysis

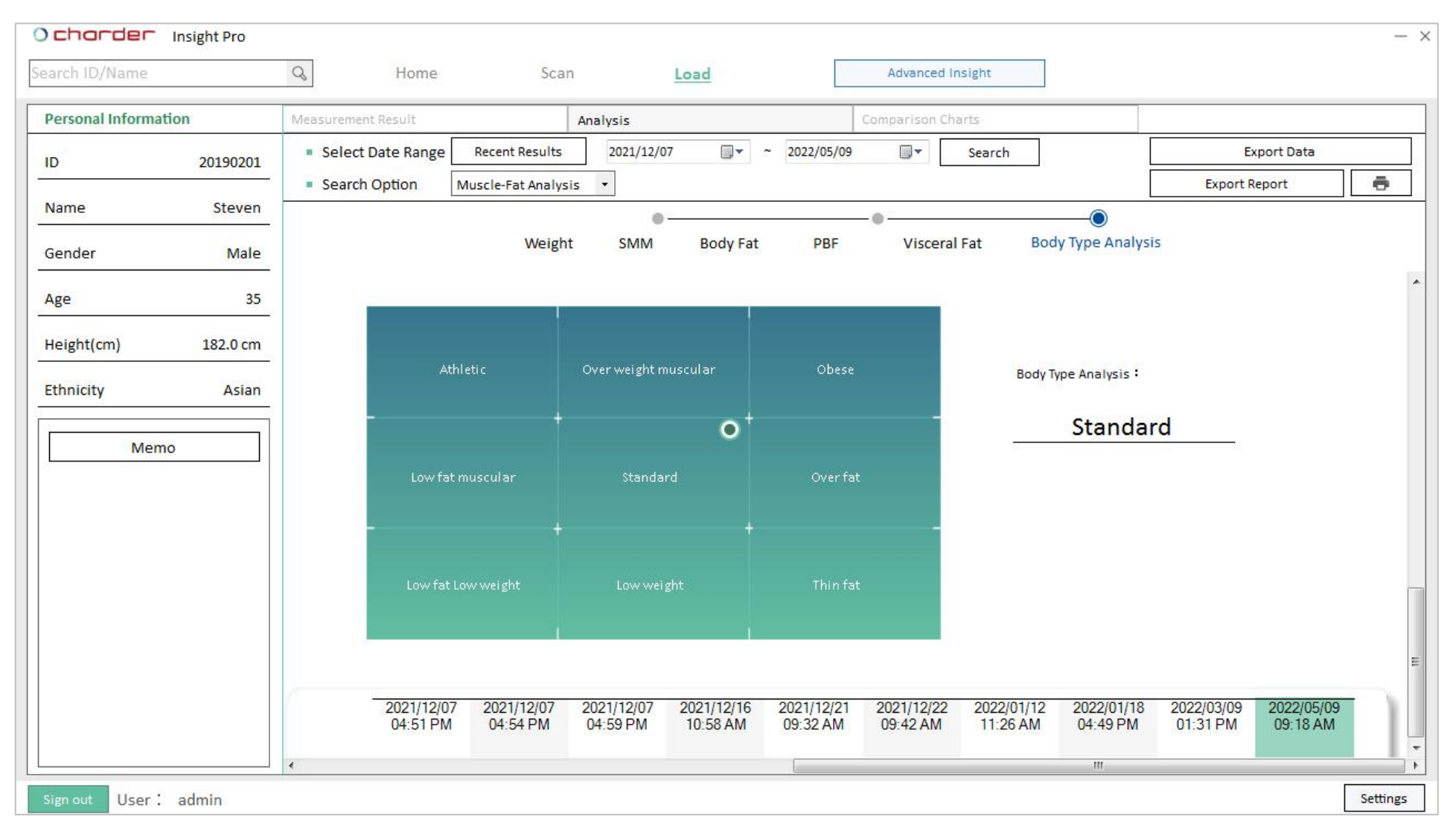

Observe if the measurement point indicating Body Type has changed for a user over time.

#### D. Physical Fitness Analysis (PRO)

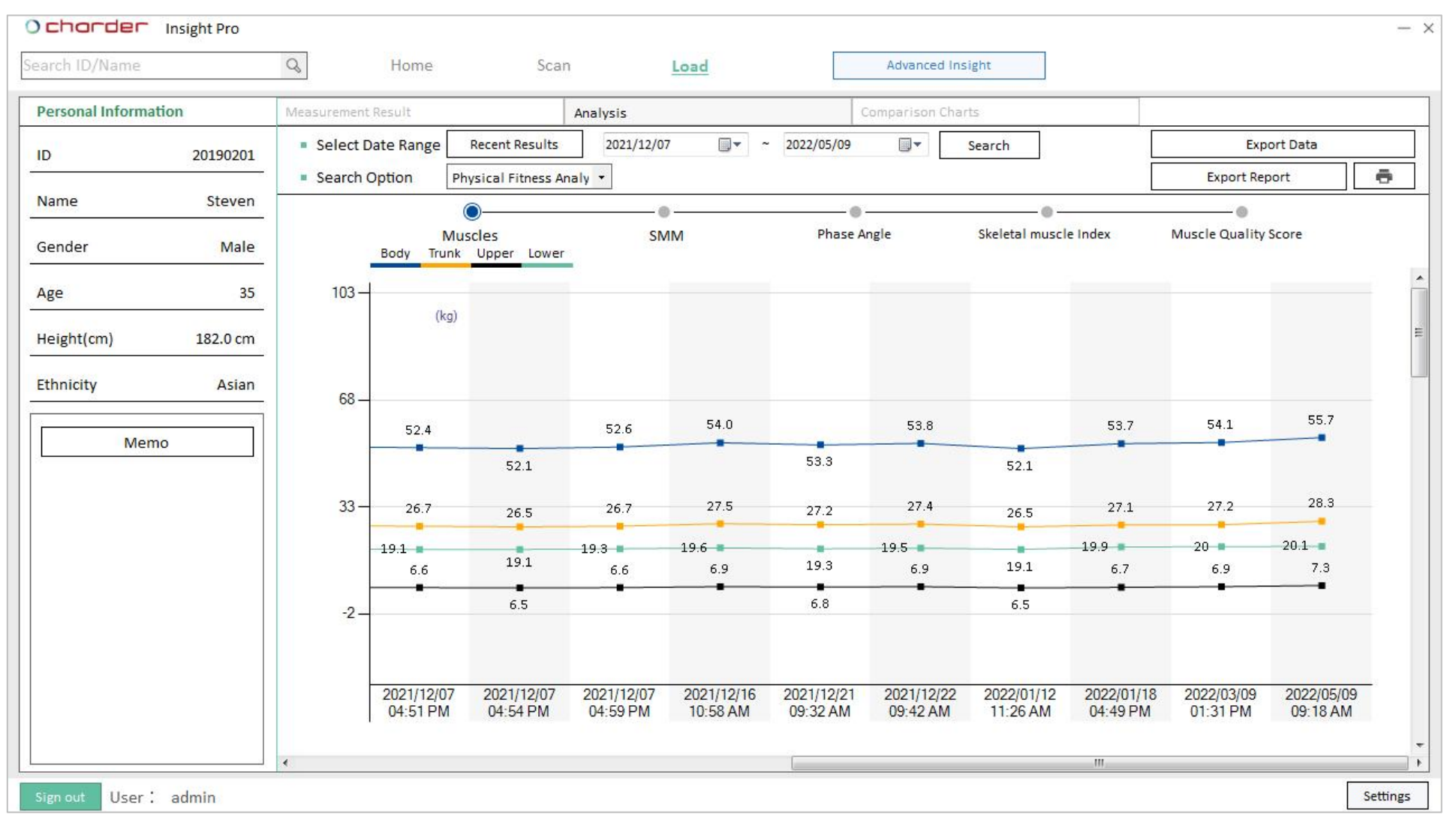

Muscles: View muscle mass for the trunk, upper body, and lower body compared to whole-body, and observe if there are noticeable imbalances

SMM: View Skeletal Muscle Mass and Skeletal Muscle Percentage

Phase Angle, Skeletal Muscle Index, Muscle Quality Score: Track changes in results

#### E. Risk Assessment (PRO)

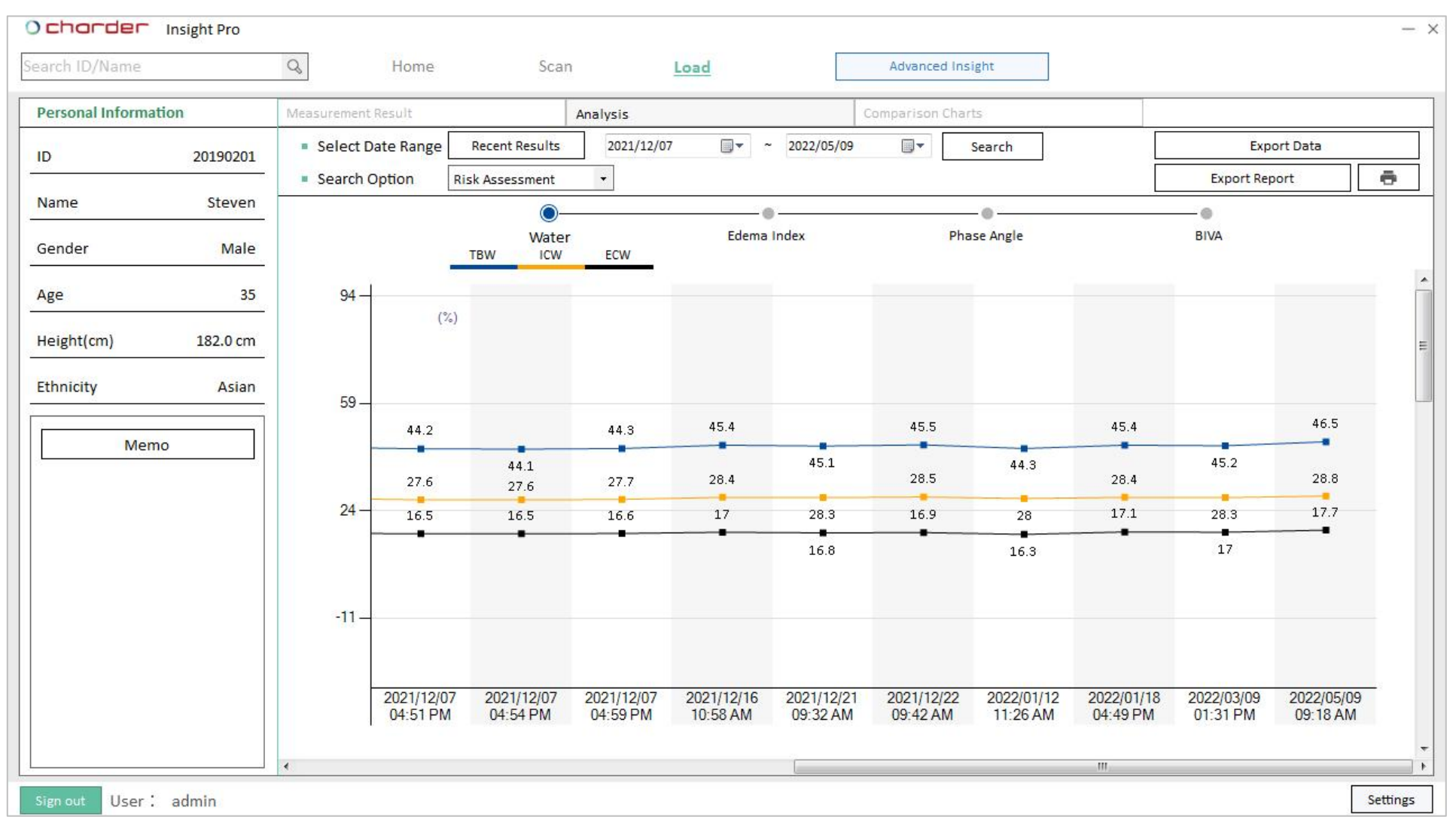

Water: View Extracellular Water and Intracellular Water proportion compared to Total Body Water

**Edema Index**: Observe if Extracellular Water/Total Body Water proportion exceeds normal range of 0.36-0.39

Phase Angle, BIVA: Track changes in Phase Angle and BIVA location

#### F. Comparison Charts (PRO)

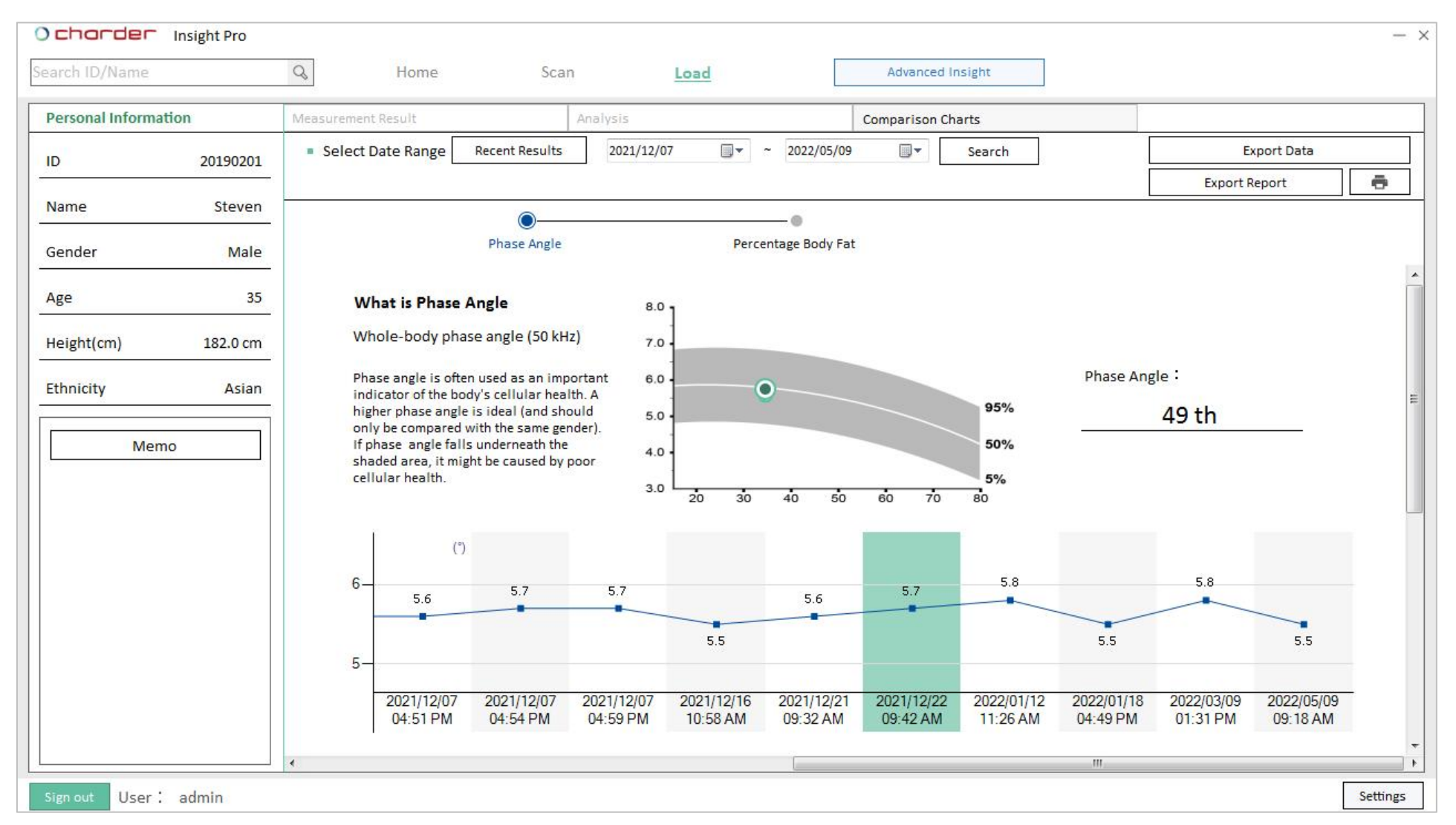

**Phase Angle:** Observe how Phase Angle compares to similar populations

Percentage Body Fat: Result will be compared with percentile chart for same age and gender.

# VII. Advanced Insight (PRO)

(only available in PRO mode)

#### Press **Advanced Insight** button.

| IDNameHeightBirthdyAgeGenderEthnictAccount CreatedLast MeasurementPhysician2304151201LUKA175.000/08/200320MaleWhite0/15/2023 17:12:550/15/2023 17:02admin20110913Jereny145.000/12/201112MaleAsian0/22/2023 11:32:451/13/2021 14:29admin2055959203ANDREW175.00170.00170.00170.00170.00AloreAsian0/22/2023 11:32:371/13/2022 22:40admin2020110Moose175.000/05/197926MaleAsian10/6/2022 09:35:211/13/2022 21:75:40admin2020201Ginger152.000/25/196855FemaleAsian10/6/2022 09:00:4010/13/2022 17:59admin2010020Kate163.000/08/198835FemaleAsian10/6/2022 09:00:4010/13/2022 17:59admin2011020Malison178.000/22/197736FemaleAsian10/6/2022 09:00:4010/13/2022 17:14admin20120602Frank170.00170.00170.00170.0010/10/202 13:57:4910/17/2021 17:14admin20120602Frank170.00170.00170.00170.0010/10/202 13:57:490/11/2022 11:15admin20120602Frank170.00170.00170.00170.00170.0010/10/202 11:15admin20120602Frank170.00170.00170.00170.0017                                                                                                    |                      | Q             | Home           | Scan                     |          | Load         |                | Advanced Insight                           | Import user                      | s Add Ne | w Modify       | Delete |
|----------------------------------------------------------------------------------------------------|----------------------|---------------|----------------|--------------------------|----------|--------------|----------------|--------------------------------------------|----------------------------------|----------|----------------|--------|
| 304151201UKAUKA17.0006/80/200320MaleWitte01/16/2021 71:25501/15/201 71:201admin010103ADREW15.0015.0010/01/20130MaleAian2/2/2021 13:2371/3/2021 21:300/1/2021 17:30admin020110Mose75.0010/01/20126.00MaleAian10/06/2021 71:5541/3/2022 17:00admin020101Mose15.000/29/18650FenaleAian1/06/2021 07:5541/14/2021 17:30admin020201Ginger15.000/29/18650FenaleAian1/06/2021 07:5041/14/2021 17:30admin010002Malson15.000/29/18630FenaleAian1/06/2022 09:00:401/14/2021 17:30admin010002Malson17.000/20/17:8016FenaleAian1/06/2022 09:00:401/14/2021 19:30admin010002Malson17.001/20/17:80101/12/2011141/14/201111admin010002FenaleAian1/06/2021 09:311/14/2021 19:30admin010002Fenale10.011/20/201111/14/201111admin010002FenaleAian1/20/20101:37:401/14/2021 19:40admin010002FenaleAian1/20/20101:37:401/14/2021 19:40admin010002FenaleAianAian1/20/20101:37:401/14/2021 19:40admin01002FenaleKaleAian1/20                                                                                                    | D                    | Name          | Height         | Birthday                 | Age      | Gender       | Ethnicity      | Account Created                            | * Last Measure                   | ment     | Physician      |        |
| D110913Jereny145.09/12/201112MaleAsian0/2/2/02111:32:451/13/20214:29admin85595013ANDREW175.017.0017.00<                                                                                                    | 304151201            | LUKA          | 179.0          | 06/08/2003               | 20       | Male         | White          | 04/16/2023 17:12:55                        | 04/15/2023 17:                   | 02       | admin          |        |
| ANDREWINDRIVIndonIndonSolMaleAsianOrd/2021132:37Ind/702117:24admin20110MooseIRANoseIRASolSolSelSalanIndo/202217:55:42Ind/202217:35:42Ind/202217:35Ind/202217:35:42Ind/202217:35:42Ind/202217:35:42Ind/202217:35:42Ind/202217:35:42Ind/202217:35:42Ind/202217:35:42Ind/202217:35:42Ind/202217:35:42In | 0110913              | Jereny        | 145.0          | 09/12/2011               | 12       | Male         | Asian          | 02/22/2023 11:32:45                        | 11/13/2021 14:                   | 29       | admin          |        |
| AddressMode178.008/05/197926MaleAsian10/06/202217:55:4211/13/20222:40admin180502BellS12.00/29/196857FenaleAsian10/06/20209:38:2110/14/20217:30admin200201Ginger152.000/28/198839FenaleAsian10/06/20209:03:010/13/20209:11:00admin104092KateAsian10/06/20209:04:0410/13/20209:01:000/13/20209:01:00admin107092Madison178.000/20/197836FenaleAsian10/06/20208:44:16010/13/202018:43admin102002Fank172.0012/20/197844MaleAsian3/09/20213:57:4910/07/20217:140admin102002Fank170.0010/09/196027MaleAsian12/22/2019:37:370/11/202211:15admin102002Steven182.505/02/19873MeleAsian12/07/20110:46:009/14/2023 09:40admin102002Steven182.505/02/19875MeleXain12/07/20110:46:009/14/2023 09:40admin102002Steven182.505/02/19875MeleXain12/07/20110:46:009/14/203 09:40admin102002Steven182.505/02/19875MeleXain12/07/20110:46:009/14/203 09:40admin                                                                                                    | 55992013             | ANDREW        | 175.0          | 11/08/1973               | 50       | Male         | Asian          | 02/22/2023 11:32:37                        | 10/17/2021 17:                   | 24       | admin          |        |
| 180502BellS12.00/2/919855FemaleAian1/06/2022 09:38:2110/1/2022 17:30admin200201Ginger152.05/28/198439.0FemaleAian1/06/2022 09:10:051/13/2022 09:11:05admin140902Malson163.008/08/198836FemaleAian1/06/2022 09:00:041/13/2022 09:11:05admin170602Malson178.01/22/197836FemaleAian1/06/2022 09:40:161/13/2022 19:43admin120602Frank178.01/20/197844MaleAian3/09/2022 13:57:491/07/2022 17:14admin190604The170.01/09/199627MaleAian1/2/2/201 09:37:370/11/2022 11:15admin190604Teven182.55/02/198736MaleAian1/2/07/2021 10:46:000/14/2023 09:40admin190705Steven182.55/02/198736MaleAian1/2/07/2021 10:46:000/14/2023 09:40admin                                                                                                    | 201110               | Moose         | 178.0          | 08/05/1997               | 26       | Male         | Asian          | 10/06/2022 17:55:42                        | 11/13/2022 22:                   | 40       | admin          |        |
| 202021GingerS12.0S2/21/984S9FemaleAsian10/06/202.09:10:0510/13/2022.17:59admin140902Madison163.08/08/1988S6FemaleAsian10/06/202.09:00:0410/13/2022.18:13admin170602Madison178.00/22/1987S6FemaleAsian10/06/202.08:44:1610/13/2022.18:43admin120602Frank172.012/20/197844MaleAsian30/09/2022.13:57:4910/07/2022.17:14admin190604Shen170.010/09/199627MaleAsian12/22/201.09:37:370/11/2022.11:15admin190201Steven182.55/02/198736MaleAsian12/07/2021.10:46:000/14/2023.09:40admin                                                                                                    | 180502               | Bell          | 152.0          | 02/29/1968               | 55       | Female       | Asian          | 10/06/2022 09:38:21                        | 10/14/2022 17:                   | 30       | admin          |        |
| MadeMadisonMadisonM                                                                                                    | 200201               | Ginger        | 152.0          | 05/28/1984               | 39       | Female       | Asian          | 10/06/2022 09:10:05                        | 10/13/2022 17:                   | 59       | admin          |        |
| Madison       178.0       04/22/1987       36       Female       Asian       10/06/2022 08:44:16       10/13/2022 18:43       admin         M120602       Frank       172.0       12/20/1978       44       Male       Asian       3/09/2022 13:57:49       10/07/2022 17:14       admin         M190604       Zhe       170.0       10/09/1996       27       Male       Asian       12/22/2021 09:37:37       04/11/2022 11:15       admin         M190201       Steven       182.5       05/02/1987       36       Male       Asian       12/07/2021 10:46:00       09/14/2023 09:40       admin                                                                                                    | 140902               | Kate          | 163.0          | 08/08/1988               | 35       | Female       | Asian          | 10/06/2022 09:00:04                        | 10/13/2022 09:                   | 11       | admin          |        |
| 120602       Frank       172.0       12/20/1978       44       Male       Asian       03/09/2022 13:57:49       10/07/2022 17:14       admin         190604       De       170.0       01/09/1996       27       Male       Asian       12/22/2021 09:37:37       04/11/2022 11:15       admin         190201       Steven       182.5       05/02/1987       36       Male       Asian       12/07/2021 10:46:00       09/14/2023 09:40       admin                                                                                                    | 170602               | Madison       | 178.0          | 04/22/1987               | 36       | Female       | Asian          | 10/06/2022 08:44:16                        | 10/13/2022 18:                   | 13       | admin          |        |
| In 190604         Zhe         In 70.0         01/09/1996         Zn         Male         Asian         12/22/2021 09:37:37         04/11/2022 11:15         admin           In 90201         Steven         182.5         05/02/1987         36         Male         Asian         12/07/2021 10:46:00         09/14/2023 09:40         admin                                                                                                    | 120602               | Frank         | 172.0          | 12/20/1978               | 44       | Male         | Asian          | 03/09/2022 13:57:49                        | 10/07/2022 17:                   | 14       | admin          |        |
| 190201 Steven 182.5 05/02/1987 36 Male Asian 12/07/2021 10:46:00 09/14/2023 09:40 admin                                                                                                    | 190604               | Zhe           | 170.0          | 01/09/1996               | 27       | Male         | Asian          | 12/22/2021 09:37:37                        | 04/11/2022 11:                   | 15       | admin          |        |
|                                                                                                    | 190201               | Steven        | 182.5          | 05/02/1987               | 36       | Male         | Asian          | 12/07/2021 10:46:00                        | 09/14/2023 09:                   | 40       | admin          |        |
|                                                                                                    | 20190604<br>20190201 | Zhe<br>Steven | 170.0<br>182.5 | 01/09/1996<br>05/02/1987 | 27<br>36 | Male<br>Male | Asian<br>Asian | 12/22/2021 09:37:37<br>12/07/2021 10:46:00 | 04/11/2022 11:<br>09/14/2023 09: | 15       | admin<br>admin |        |

#### A. Search Using Condition

| er                                                    |                      |            |             | -    |               | Save                                    |     | Load       |          |       |          |       |  |
|-------------------------------------------------------|----------------------|------------|-------------|------|---------------|-----------------------------------------|-----|------------|----------|-------|----------|-------|--|
| arch Using                                            | g Conditio           | n Search   | by ID/Name  |      |               |                                         |     |            |          |       |          |       |  |
| Registrat                                             | tion                 | 2022/01/01 |             | •    | ]~            | 2022/05/2                               | 20  |            | •        |       |          |       |  |
| Measure                                               | ment                 | 2022/01/01 |             |      | ~             | 2022/05/2                               | 20  |            |          |       |          |       |  |
| Gender                                                | Male                 | ¥          | Age         | 5    |               | • ~                                     | 100 | •          |          |       |          |       |  |
| Height                                                | 50                   |            | ~ ~         |      |               | - î - î - î - î - î - î - î - î - î - î |     |            |          |       |          |       |  |
| sults Filto                                           | , SU                 | •          | 200         |      |               | •                                       |     |            |          |       |          |       |  |
| sults Filte<br>Weight                                 | r<br>I BMI<br>Igle I | BMR I      | at Percenta | ge G | 2 Bo<br>Visce | dy Fat Mas<br>eral Fat Are              | s 🔽 | Skeletal I | Vuscle N | ass [ | ☑ Body W | /ater |  |
| sults Filte<br>] Weight<br>] Phase Ar<br>alysis Filte | r<br>Ø BMI<br>Igle Ø | BMR I      | at Percenta | ge G | 2 Bo<br>Visce | dy Fat Mas<br>eral Fat Are              | s 🔽 | Skeletal   | Muscle N | ass [ | ☑ Body W | /ater |  |

Set search conditions. A set of conditions can be saved as a filter to be used in the future as needed.

#### **B. View Statistical Analysis**

| aginter pore. El                      | 022/01/01~2022/05/20                                      | Age: 5  | ~ 100                                                      |                                                               | Export Data   |
|---------------------------------------|-----------------------------------------------------------|---------|------------------------------------------------------------|---------------------------------------------------------------|---------------|
| Measure Date: 2                       | 2022/01/01 ~ 2022/05/20                                   | Height: | 50 ~ 200                                                   |                                                               |               |
| ender: All                            |                                                           |         |                                                            |                                                               | Export Report |
| ults <mark>S</mark> tats              |                                                           |         |                                                            |                                                               |               |
| G                                     | 60.0%                                                     |         | 9                                                          | 28.1%                                                         |               |
| 6<br>Persons                          | 60.0%<br>6 /10 Persons                                    |         | <b>9</b><br>Measurements                                   | <b>28.1%</b><br>9 /32 Measurements                            |               |
| ersons<br>ber and per<br>eting search | 60.0%<br>6 /10 Persons<br>rcentage of users<br>conditions |         | 9<br>Measurements<br>Number and perco<br>meeting search co | 28.1%<br>9 /32 Measurements<br>entage of results<br>onditions |               |

Results of results found using selected filters will be displayed.

#### Overview

| Item                 | Max    | Min    | Avg    | Change (Total) | Change (Person) |
|----------------------|--------|--------|--------|----------------|-----------------|
| Weight(kg)           | 109.6  | 51.8   | 79.7   | 16.0           | 2.3             |
| BMI                  | 34.6   | 19.5   | 25.3   | 5.5            | 0.8             |
| Body Fat (%)         | 36.7   | 18.7   | 24.7   | 4.3            | 0.6             |
| Body Fat Mass(kg)    | 40.2   | 13.5   | 20.1   | 7.6            | 1.1             |
| Skeletal Muscle(kg)  | 39.8   | 19.8   | 33.1   | 7.6            | 1.1             |
| Body Water(%)        | 51.9   | 27.5   | 43.6   | 6.1            | 0.9             |
| Phase Angle          | 7.3    | 4.4    | 5.8    | -0.1           | 0.0             |
| Basal Metabolic Rate | 1901.0 | 1176.0 | 1656.8 | 183.0          | 26.1            |
| Health Score         | 75.7   | 59.8   | 71.5   | 1.6            | 0.2             |
| Visceral Fat Area    | 196.6  | 59.4   | 91.3   | 24.7           | 3.5             |

(Explanation uses weight as example)

Max: Highest weight among results was 109.6 kg

Min: Lowest weight among results was 51.8 kg

Avg: Average weight value among results was 79.7 kg

**Change (Total)**: Combined change in weight for all results was +16.0 kg

Change (Person): Largest change in weight for any individual was +2.3 kg

#### Differences

| Ochorder A          | DVANCED | INSIGHT        |              |                                                  |  |
|---------------------|---------|----------------|--------------|--------------------------------------------------|--|
| Body Fat Percentage | Max.    | 36.7%          | Alex 2022-01 | -18 17:20:56                                     |  |
|                     | Min.    | 18.7%          | Steven 2021  | 12-16 10:58:34                                   |  |
|                     | Biggest | differences(+) | 7%           | Jane 2021-12-07 11:32:59 ~ 2022-01-12 11:30:20   |  |
|                     |         |                | 0%           | Zhe 2021-12-22 09:40:27 ~ 2021-12-22 09:40:27    |  |
|                     |         |                | 0%           | Aurora 2022-05-17 15:05:07 ~ 2022-05-17 15:05:07 |  |
|                     | Biggest | differences(-) | -2.3%        | Steven 2021-12-07 10:54:32 ~ 2022-05-09 09:18:37 |  |
|                     |         |                | -0.3%        | Alex 2022-01-18 17:20:56 ~ 2022-01-18 17:37:15   |  |
|                     |         |                | -0.1%        | Frank 2022-03-09 13:59:54 ~ 2022-03-10 09:17:53  |  |

(Explanation uses Body Fat Percentage as example)

Max: Highest Body Fat Percentage among results was 36.7%

Min: Lowest Body Fat Percentage among results was 18.7%

**Biggest differences(+)**: Top 3 increases in Body Fat Percentage. Biggest increase was 7%

**Biggest differences(-)**: Top 3 decreases in Body Fat Percentage. Biggest decrease was -2.3%

Name and measurement date can be clicked to bring you to that subject's measurements

#### Comparison with larger group

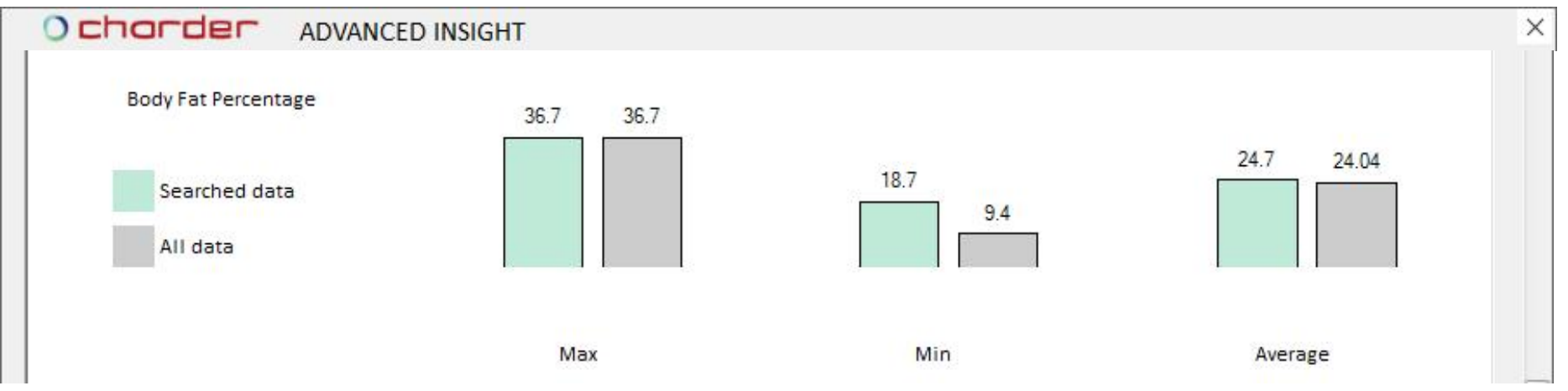

(Explanation uses Body Fat Percentage as example)

**Max**: Highest Body Fat Percentage among results compared to entire database (Highest Percentage in results was 36.7%, compared to 36.7% in entire database. This indicates that subject with highest Body Fat Percentage is included among these results)

**Min**: Lowest Body Fat Percentage among results compared to entire database (Lowest Percentage in results was 18.7%, compared to 9.4% in entire database)

**Average**: Average Body Fat Percentage among results compared to entire database (Average Percentage in results was 24.7%, compared to 24.04% for entire database)

# VIII. Settings

#### Enter Settings

#### Press **Settings** to enter software settings.

| Ochorder I      | nsight v1.1.40.1 Pro |         |               |         |            |           |                     |                    |              | - 0      |
|-----------------|----------------------|---------|---------------|---------|------------|-----------|---------------------|--------------------|--------------|----------|
|                 | Q                    | Home    | Scan          |         | Load       |           | Advanced Insight    | Import users Ad    | d New Modify | Delete   |
| ID              | Name                 | Height  | Birthday      | Age     | Gender     | Ethnicity | Account Created     | * Last Measurement | Physician    |          |
| 2304151201      | LUKA                 | 179.0   | 06/08/2003    | 20      | Male       | White     | 04/16/2023 17:12:55 | 04/15/2023 17:02   | admin        |          |
| 20110913        | Jereny               | 145.0   | 09/12/2011    | 12      | Male       | Asian     | 02/22/2023 11:32:45 | 11/13/2021 14:29   | admin        |          |
| 0955992013      | ANDREW               | 175.0   | 11/08/1973    | 50      | Male       | Asian     | 02/22/2023 11:32:37 | 10/17/2021 17:24   | admin        |          |
| 20201110        | Moose                | 178.0   | 08/05/1997    | 26      | Male       | Asian     | 10/06/2022 17:55:42 | 11/13/2022 22:40   | admin        |          |
| 20180502        | Bell                 | 152.0   | 02/29/1968    | 55      | Female     | Asian     | 10/06/2022 09:38:21 | 10/14/2022 17:30   | admin        |          |
| 20200201        | Ginger               | 152.0   | 05/28/1984    | 39      | Female     | Asian     | 10/06/2022 09:10:05 | 10/13/2022 17:59   | admin        |          |
| 20140902        | Kate                 | 163.0   | 08/08/1988    | 35      | Female     | Asian     | 10/06/2022 09:00:04 | 10/13/2022 09:11   | admin        |          |
| 20170602        | Madison              | 178.0   | 04/22/1987    | 36      | Female     | Asian     | 10/06/2022 08:44:16 | 10/13/2022 18:43   | admin        |          |
| 20120602        | Frank                | 172.0   | 12/20/1978    | 44      | Male       | Asian     | 03/09/2022 13:57:49 | 10/07/2022 17:14   | admin        |          |
| 20190604        | Zhe                  | 170.0   | 01/09/1996    | 27      | Male       | Asian     | 12/22/2021 09:37:37 | 04/11/2022 11:15   | admin        |          |
| 20190201        | Steven               | 182.5   | 05/02/1987    | 36      | Male       | Asian     | 12/07/2021 10:46:00 | 09/14/2023 09:40   | admin        |          |
|                 |                      |         |               |         |            |           |                     |                    |              |          |
| 우 11 Member(s)  |                      |         |               |         |            |           |                     |                    |              |          |
| Sign out User : | admin                | Account | creation time | query : | 12/07/2021 | · ~ 0     | 4/16/2023           |                    |              | Settings |

#### Software Settings

#### **General Settings**

| Software Settings<br>Device Settings | Software Settings                     | der Insight software is designed to make<br>ier, with additional analysis. This is not a<br>for reference only, and should be interpre | e management of user data<br>diagnostic software. Results<br>eted by qualified professiona |
|--------------------------------------|---------------------------------------|----------------------------------------------------------------------------------------------------|--------------------------------------------------------------------------------------------|
| Manage Accounts                      | General Settings Result Sheet         | Custom Logo                                                                                                    |                                                                                            |
| Backup Data & Recovery               |                                       |                                                                                                    |                                                                                            |
| About<br>Select measurement un       | e Language Englist                    | n •<br>O Imperial<br>eight(cm)                                                                                                    |                                                                                            |
| Select date and time form            | at O 12hr                             | <ul><li>24hr</li><li>MM/DD/YYYY</li></ul>                                                                                              |                                                                                            |
| Select PDF export forma              | Export PDF Format                     | Data + Backgroun                                                                                                    | d                                                                                          |
| ect default save location for file   | Save Files<br>Default save location : | D:\Downloads\Charder Insight                                                                                                    | Browse                                                                                     |

#### **Export PDF Format**

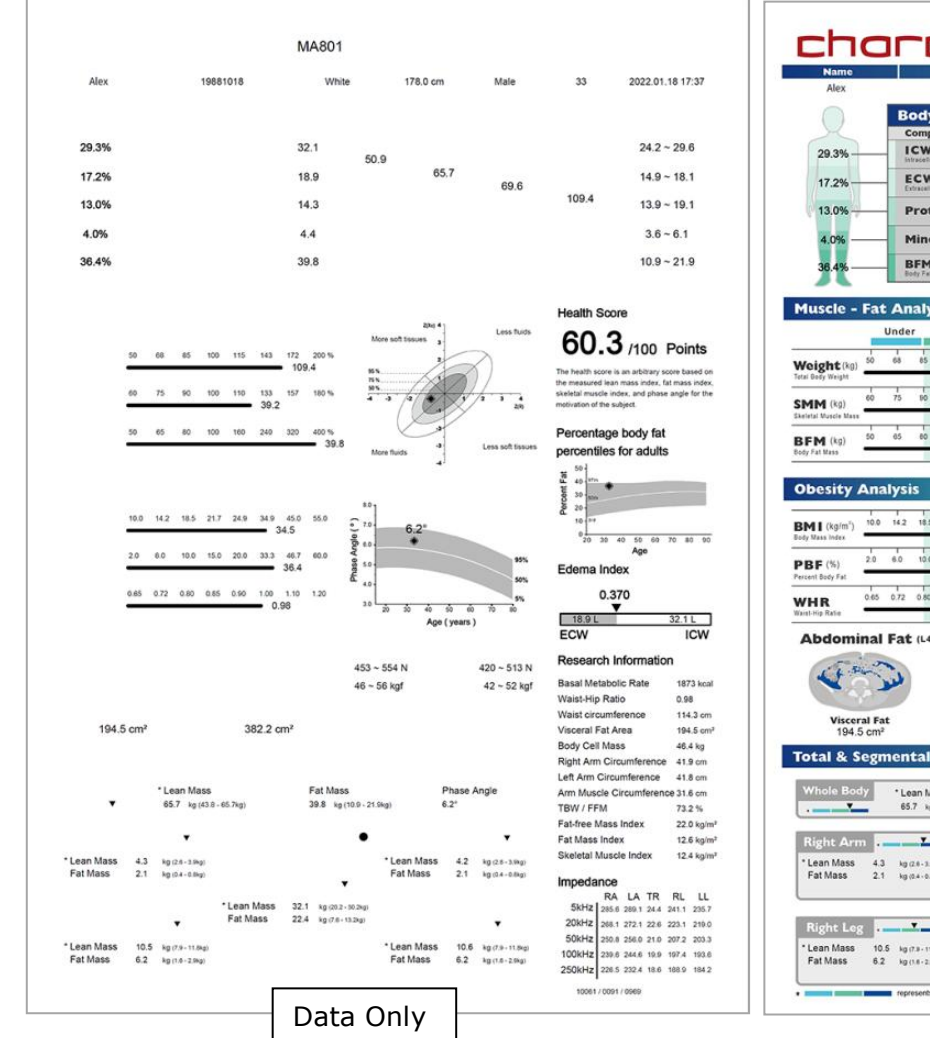

| Name                                                                                                    | ID                         | Ethni                | city            | Height                    | Gender                               | Age                                   | Measured Time                                                                                                    |
|----------------------------------------------------------------------------------------------------|----------------------------|----------------------|-----------------|---------------------------|--------------------------------------|---------------------------------------|----------------------------------------------------------------------------------------------------|
| Alex                                                                                                    | 19881018                   | Wh                   | te              | 178.0 cm                  | Male                                 | 33                                    | 2022.01,18 17:37                                                                                                    |
|                                                                                                    | Body Comp                  | osition Anal         | ysis            |                           |                                      |                                       |                                                                                                    |
|                                                                                                    | Compartments               | Values               | TBW             | SLM                       | FFM                                  | Weight                                | Normal Range                                                                                                    |
| 29.3%                                                                                                    | IntraceSular Water         | 32.1                 | 50.9            | 1.000000                  |                                      |                                       | 24.2 ~ 29.6                                                                                                    |
| 17.2%                                                                                                    | ECW<br>Extracellater Water | (L) 18.9             |                 | 65.7                      | 69.6                                 |                                       | 14.9 ~ 18.1                                                                                                    |
| 13.0%                                                                                                    | Protein (                  | kg) 14.3             |                 |                           | 10000                                | 109.4                                 | 13.9 ~ 19.1                                                                                                    |
| 4.0%                                                                                                    | Mineral (                  | kg) 4.4              |                 |                           | -                                    |                                       | 3.6 ~ 6.1                                                                                                    |
| 36.4% —                                                                                                    | BFM (                      | kg) 39.8             |                 |                           |                                      | -                                     | 10.9 ~ 21.9                                                                                                    |
| Auscle - Fa                                                                                                    | t Analysis                 |                      | BIVA            |                           |                                      |                                       |                                                                                                    |
|                                                                                                    | Under Normal               | Over                 | Bioelectri      | c Impedance V             | ector Analysis                       | Health Sco                            | ore                                                                                                    |
| 1                                                                                                    |                            |                      | More soft       | tissues a                 | Less fuids                           | 60.3                                  | 3 /100 Points                                                                                                    |
| tal Body Weight                                                                                                    | 00 100 115                 | 109.4                | 15 N            | 1                         | ()                                   | The health score                      | is an arbitrary score based or                                                                                                    |
| MM (kg) 60                                                                                                    | 75 80 100 110              | 133 157 180 %        | 35              | 4 AV                      | 1                                    | the measured lea<br>skeletal muscle i | in mass index, fat mass index<br>index, and phase angle for the                                                                                                    |
| eletal Muscle Mass                                                                                                    |                            | 39.2                 | (               | C.                        | 2/4                                  | motivation of the t                   | nover.                                                                                                    |
| dy Fat Mass                                                                                                    | 65 60 100 160              | 240 320 400 %        | B More fluid    |                           | Less soft tissues                    | Percentag                             | e body fat<br>s for adults                                                                                                    |
|                                                                                                    |                            |                      | Pharo           | Anglo                     |                                      | W 50                                  |                                                                                                    |
| besity An                                                                                                    | alysis                     |                      | Whole-boo       | by phase angle            | (50 kHz)                             | 4 10 30 10 m                          |                                                                                                    |
| MI (kg/m <sup>2</sup> ) 10/                                                                                                    | 0 14.2 18.5 21.7 24.9      | 34.9 45.0 55.0       | · 70            | e 2*                      |                                      | 20-<br>10-2+0                         |                                                                                                    |
| dy Mass Index                                                                                                    |                            | 34.5                 | ) alge          | •                         |                                      | 0 20 30                               | 40 50 60 70 80 90                                                                                                    |
| BF (%)                                                                                                    | 6.0 10.0 15.0 20.0         | 33.3 46.7 60.0       | V see           |                           | 85%                                  | Edema Inc                             | lex                                                                                                    |
| UB 0.65                                                                                                    | 0.72 0.80 0.85 0.90        | 1.00 1.10 1.20       | £               |                           | 50%                                  | 0.3                                   | 370                                                                                                    |
| int-Hip Ratie                                                                                                    |                            | - 0.98               | 3.0 20          | sò iò iò iì<br>Ann (vears | 0 70 80                              | 18.9 L                                | 32.1 L                                                                                                    |
| Abdomina                                                                                                    | I Fat (L4-L6 vertebra      | ie)                  | Muscle          | Quality                   | ,                                    | ECW                                   | ICW                                                                                                    |
| (T.S.                                                                                                    |                            |                      | 453 ~ 554       |                           | 420 ~ 513 N                          | Research                              | Information                                                                                                    |
| × .                                                                                                    |                            | 3 2                  | 46 ~ 56 kgf     | 05                        | 42 ~ 52 kgf                          | Basal Metab                           | olic Rate 1873 kca                                                                                                    |
|                                                                                                    |                            |                      | Right           |                           | Left                                 | Waist-Hip Ra<br>Waist circum          | itio 0.98<br>ference 114.3 cm                                                                                                    |
| 194.5 cn                                                                                                    | 1 <sup>2</sup> Subcut      | 82.2 cm <sup>2</sup> | Hand            | -                         | Hand                                 | Visceral Fat                          | Area 194.5 cm                                                                                                    |
| otal & Seg                                                                                                    | mental Analysi             | s                    |                 |                           |                                      | Body Cell Ma                          | 155 46.4 kg                                                                                                    |
|                                                                                                    |                            |                      |                 |                           |                                      | Left Arm Circ                         | cumference 41.9 cm                                                                                                    |
| Whole Body                                                                                                    | * Lean Mass                | Fat Mar              | 15              | Phase                     | Angle                                | Arm Muscle                            | Circumference 31.6 cm                                                                                                    |
|                                                                                                    | 65.7 kg (43.8 - 65.7kg)    | 39.8 kg              | (10.9 - 21.9kg) | 6.2*                      |                                      | TBW / FFM                             | 73.2 %                                                                                                    |
| Dista Asses                                                                                                    | •                          |                      |                 | (A. A                     | •                                    | Fat-free Mas                          | s Index 22.0 kg/m                                                                                                    |
| Tugine Arim                                                                                                    |                            |                      |                 | an Mana                   | Martine .                            | Skeletal Mus                          | cle Index 12.4 kg/m                                                                                                    |
| Fat Mass 2                                                                                                    | 1 kg (2.4 - 0.8kg)         | 9                    | Fa              | t Mass 2.1                | kg (2.6 - 3.6kg)<br>kg (0.4 - 0.0kg) | Incoderate                            |                                                                                                    |
|                                                                                                    | Tr                         | unk .                | <u> </u>        |                           |                                      | Impedance                             | A LA TR RL LL                                                                                                    |
|                                                                                                    | *Lean                      | Mass 32.1 kg (20.3   | (+ 30 2kg)      |                           |                                      | 5kHz 285                              | 6 289.1 24.4 241.1 235.7                                                                                                    |
| Right Leg                                                                                                    |                            | 1055 22.4 kg (7.6    | 1524g) L        | oft Log 🔒                 |                                      | 20kHz 268                             | 1 272 1 22.6 223.1 219.0                                                                                                    |
| Contraction of the second second seco | 0.5 kg (7.8 - 11.0kg)      |                      |                 | an Mass 10.6              | i kg (7.9 - 11.0kg)                  | 100kHz 230                            | 6 296.0 21.0 207.2 203.3<br>6 244.6 19.9 197.4 193.6                                                                                                    |
| * Lean Mass 1                                                                                                    |                            |                      |                 |                           |                                      | 1 WWIN1 16 2.00                       | CONTRACTOR OF A DESCRIPTION OF A DESCRIPTION OF A DESCRIP |
| * Lean Mass 1<br>Fat Mass 6                                                                                                    | 2 kg (1.6 - 2.5kg)         |                      | Fa              | t Mass 6.2                | kg (1.6 - 2.9kg)                     | 250kHz 226                            | 5 232.4 18.6 188.9 184.2                                                                                                    |

#### **Result Sheet Custom Logo**

| Software Settings           | Software Settings         | Charder Insight soft<br>easier, with additio | ware is desig<br>nal analysis. | ned to make mana<br>This is not a diagn | gement of user data<br>ostic software. Resu | lts    |                            |
|-----------------------------|---------------------------|----------------------------------------------|--------------------------------|-----------------------------------------|---------------------------------------------|--------|----------------------------|
| Device Settings             | Soltware Settings         | are for reference on<br>only                 | lly, and shoul                 | d be interpreted by                     | qualified professio                         | nals   |                            |
| Manage Accounts             | General Settings Result S | heet Custom Logo                             |                                |                                         |                                             |        |                            |
| Backup Data & Recovery      |                           |                                              |                                |                                         |                                             |        |                            |
| Register & Software Update  | Company Logo              |                                              |                                |                                         |                                             |        |                            |
| mport Subject & Data Export | () Text                   | ۹                                            | ) Image (.j                    | pg, .png, .bmp 1982                     | x 316 pixels)                               |        |                            |
| About                       | Please upload ima         | ge                                           |                                |                                         |                                             |        |                            |
|                             | Image choose              | Search                                       | for file                       | Browse                                  | Delete                                      | Delete | e file (return to default) |
|                             |                           |                                              |                                | 1982                                    | * 316                                       |        |                            |
|                             |                           |                                              |                                |                                         |                                             |        |                            |

Custom text or image (1982 x 316 px) can be added to the top right of a result sheet by selecting a file from your computer

#### Device Settings (PRO)

(to be added later, allowing Software to adjust settings on device)

| oftware Settings                    | Certain settings on device can be set in this section                                                                |
|-------------------------------------|----------------------------------------------------------------------------------------------------|
| Device Settings                     | esettings of device can be set in this section.                                                                      |
| Manage Accounts                     | Loading                                                                                                    |
| Backup Data & Recovery Device So    | ftware Version Same as on Software                                                                                   |
| Register & Software Update Hardware | Version Language                                                                                                    |
| Connect                             | ed Device : 🗾 Unit                                                                                                   |
| Serial N                            | umber (kg), Height(cm)                                                                                               |
| OS Versi                            | on : Date Format                                                                                                    |
| M3 Vers                             | ion :                                                                                                    |
| Scale Ve                            | ersion :                                                                                                    |
| VB Versi                            | <ul> <li>BMI Standard</li> <li>WHO Asian Taiwan China</li> <li>Standard Range 18.5 ~ 24.9kg/m<sup>2</sup></li> </ul> |

#### Manage Accounts

| Software Settings            | Manage Accounts A | ccounts should be manage | ed by gualified | administrators on | IV.    |
|------------------------------|-------------------|--------------------------|-----------------|-------------------|--------|
| Device Settings              |                   | •                        |                 |                   |        |
| Manage Accounts              |                   |                          | Add New         | Modify            | Delete |
| Backup Data & Recovery       | Dr.name           | Permissions              | Account         |                   |        |
| Register & Software Update   | admin             | Distributor              | admin           |                   |        |
| Import Subject & Data Export | Engineer          | Distributor              | enginee         | r <sup>is</sup>   |        |
| About                        | Backup Admin      | Distributor              | admin2          |                   |        |
|                              | Guest             | Guest                    | guest           |                   |        |
|                              | Manufacturer      | Administrator            | Manufac         | turer             |        |
|                              |                   |                          |                 |                   |        |
|                              |                   |                          |                 |                   |        |

Additional users can be added/modified deleted. Different permission levels can do different tasks using the Insight software. (ex: lower permissions may only be able to conduct measurement, but not view results)

#### Backup Data & Recovery

**Backup Database (PRO)** Users and measurement results can be exported as database file for backup or migration. This function should be used if you are migrating Charder Insight from one PC to another PC.

| software settings           | Backup Date & Decourse. Import measurement data from device, and backup software database |
|-----------------------------|-------------------------------------------------------------------------------------------|
| Device Settings             | Backup Data & Recovery for migration or recovery purposes.                                |
| Manage Accounts             | Backup Database Restore Database Import Data from Device                                  |
| Backup Data & Recovery      |                                                                                           |
| legister & Software Update  | Backup Charder Insight measurement results as database and save to local drive            |
| mport Subject & Data Export | backup charder insight measurement results as database and save to local drive            |
| About                       | Browse<br>Select database file save location                                              |

Select database file save location ("Downloads" used as example). File will be saved as a ".sql" database file, with the filename of today's date. (ex: a file saved on 26 May 2023 will be "file2023-05-26.sql")

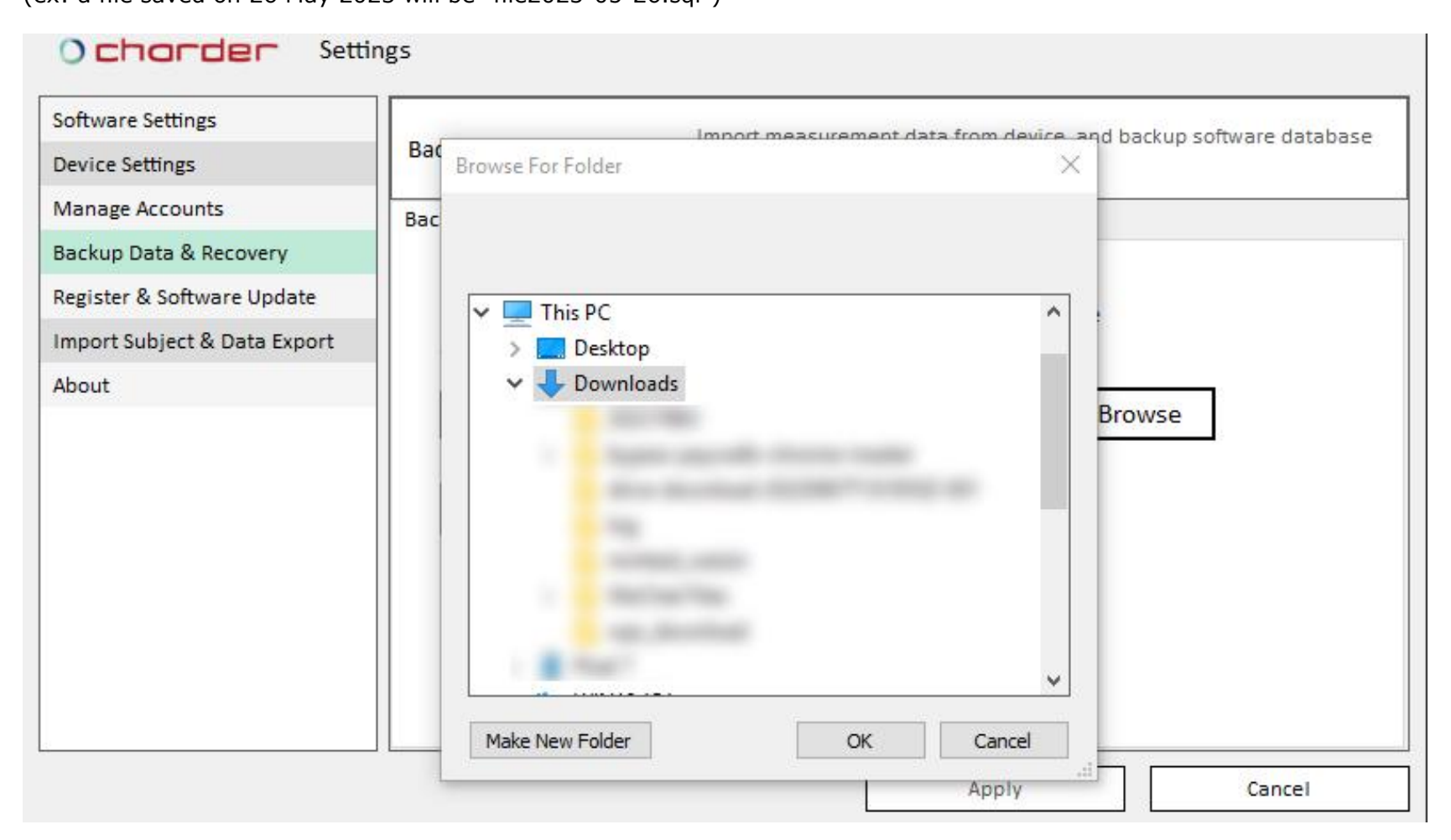

#### Restore Database (PRO)

Import database file into software. This function allows you to import a Charder Insight database file exported from another PC for migration.

| Software Settings            | Import measurement data from device, and backup software database  |
|------------------------------|--------------------------------------------------------------------|
| Device Settings              | Backup Data & Recovery for migration or recovery purposes.         |
| Manage Accounts              | Backup Database Restore Database Import Data from Device           |
| Backup Data & Recovery       |                                                                    |
| Register & Software Update   | Restore measurement results using database file to Charder Insight |
| Import Subject & Data Export |                                                                    |
| About                        | Browse Locate database file on computer                            |
|                              |                                                                    |
|                              |                                                                    |
|                              |                                                                    |
|                              | Apply                                                              |

in Open X 👆 > This PC > Downloads > Search Downloads ~ v Ö Q ¥ 个  $\rightarrow$ 🖽 👻 🔟 Organize 🔻 New folder 0 ~ Name Date modified Туре ~ Desktop \* 🕹 Downloads 🖈 file2023-05-26.sql 5/26/2023 8:53 AM SQL File 🗸 🛄 This PC Desktop V > V K > Danalaada 14 File name: SQL檔(\*.sql) V V Cancel Open

Locate and select the .sql database file to import.

#### Database successfully imported!

(**WARNING**: this is a complete database replacement. Any existing measurements will be overwritten!)

| Software Settings<br>Device Settings      | Backup Data & Recovery Import measurement data from device, and backup software database for migration or recovery purposes. |
|-------------------------------------------|----------------------------------------------------------------------------------------------------|
| Manage Accounts<br>Backup Data & Recovery | Backup Database Restore Database Import Data from Device                                                                     |
| Register & Software Update                | Restore measurement results using database file to Charder Insight                                                           |
| Import Subject & Data Export              | Restore measurement results using database me to charder insight                                                             |
| About                                     | Browse                                                                                                    |
|                                           | D:\Downloads\file2023-05-26.sql Successfully transmitted!                                                                    |

#### Import Data from Device

Batch import measurement results from device

| Software Settings           | Backup Data & Recovery                                   |
|-----------------------------|----------------------------------------------------------|
| Device Settings             | for migration or recovery purposes.                      |
| Manage Accounts             | Backup Database Restore Database Import Data from Device |
| Backup Data & Recovery      |                                                          |
| mport Subject & Data Export | Back up the data in the measuring device to the          |
| About                       | Charder Insight Software Backup                          |
|                             | Apply                                                    |

**NOTE**: Device must be on home screen, and data transfer should be turned ON

#### Import Subject & Data Export (PRO) (Advanced users only)

#### Subject Import

| Software Settings                                               |                                                                          |        |
|-----------------------------------------------------------------|--------------------------------------------------------------------------|--------|
| Device Settings                                                 | Import Subject & Data Export Automatic subject import and export setting | gs     |
| Manage Accounts Selec                                           | t to enable option ata Export                                            |        |
| Backup Data & Recovery<br>Import Subject & Data Export<br>About | Enable automatic import of subject information                           |        |
|                                                                 | C:\Charder Insight\ServerSetup                                           | Browse |
|                                                                 | File format                                                              |        |
|                                                                 | XML ~                                                                    |        |
|                                                                 | Import check frequency (seconds)                                         |        |
|                                                                 | 60 ~                                                                     |        |
|                                                                 | Automatic backup file location                                           |        |
|                                                                 | C:\Users\20190201\Desktop                                                | Browse |

Setup automatic subject import from specified folder using XML file, and location for results to be automatically saved to after measurement.

#### Data Export

|                                                       | 이 가지 않는 것 같은 것 같은 것 같은 것 같은 것 같은 것 같은 것 같이 있는 것 같이 있는 것 같이 없는 것 같이 있는 것 같이 없는 것 같이 없는 것 같이 없는 것 같이 없는 것 같이 없는 것 같이 없는 것 같이 없는 것 같이 없는 것 같이 없는 것 같이 없는 것 같이 없는 것 같이 없는 것 같이 없을 했다. 것 같이 없는 것 같이 없는 것 같이 없는 것 같이 없는 것 같이 없는 것 같이 없는 것 같이 없는 것 같이 없는 것 같이 없는 것 같이 없는 것 같이 없을 것 같이 없을 것 같이 없다. 것 같이 없는 것 같이 없는 것 같이 없는 것 같이 없을 했다. 것 같이 없는 것 같이 없는 것 같이 없는 것 같이 없을 했다. 것 같이 없는 것 같이 없을 것 같이 없는 것 같이 없을 것 같이 없을 했다. 것 같이 없는 것 같이 없는 것 같이 없는 것 같이 없는 것 같이 없는 것 같이 없을 했다. 것 같이 없는 것 같이 없는 것 같이 없는 것 같이 없을 했다. 것 같이 없는 것 같이 없는 것 같이 없는 것 같이 없을 했다. 것 같이 없는 것 같이 없는 것 같이 없을 것 같이 없을 것 같이 없다. 것 같이 없을 것 같이 없을 했다. 것 같이 없는 것 같이 없을 것 같이 없을 것 같이 없 않을 것 같이 없다. 것 같이 없 않은 것 같이 없다. 것 같이 없 않은 것 같이 없 않을 것 같이 없다. 것 같이 없 않은 것 같이 없 않을 것 같이 없다. 것 같이 없 않은 것 같이 없 않는 것 같이 없 않는 것 같이 없다. 것 같이 없 않은 것 같이 없 않은 것 같이 없 않은 것 같이 없 않는 것 같이 않 않 않 않 않 않 않 않 않 않 않 않 않 않 않 않 않 않 |        |
|-------------------------------------------------------|----------------------------------------------------------------------------------------------------|--------|
| Device Settings                                       | Import Subject & Data Export Automatic subject import and export settings                                                                                                    |        |
| Manage Accounts Select to                             | o enable option t Data Export                                                                                                    |        |
| Backup Data & Recovery<br>mport Subject & Data Export | Enable automatic export of measurement data                                                                                                    |        |
|                                                       | C:\Users\20190201\Desktop                                                                                                    | Browse |
|                                                       |                                                                                                    |        |
|                                                       |                                                                                                    |        |
|                                                       |                                                                                                    |        |
|                                                       |                                                                                                    |        |
|                                                       |                                                                                                    |        |
|                                                       |                                                                                                    |        |

# **IX. Product Specifications**

#### **A.** Functions

| User Management                  | Search, Add New, Modify, Delete User                                                                                                    |
|----------------------------------|----------------------------------------------------------------------------------------------------|
| Body Composition Data Management | <ul> <li>View and delete body composition measurement results (individual and history)</li> <li>Import results from device</li> </ul>                                                                                   |
| Other Functions                  | <ul> <li>Export result as PDF</li> <li>Professional version only</li> <li>Export result as CSV</li> <li>Data sharing (on same network)</li> <li>Data backup &amp; restore</li> <li>Batch import user profile</li> </ul> |
| Result Sheets                    | Standard Charder Result Sheet<br>Medical Charder Result Sheet<br>Child Charder Result Sheet                                                                                                    |

#### **B. System Requirements**

| Operating System | Microsoft Windows 10 64bit, Windows 11 64bit |
|------------------|----------------------------------------------|
| Storage Space    | Minimum 1GB hard drive space for software    |
| Memory           | Minimum 1GB RAM                              |
| Resolution       | Minimum 1280 x 720                           |

### X. Revision History

#### v1.1.44:

- Receive CSV from device for PDF creation

#### v1.1.45

- Add: support for Japanese language
- Add: Appendicular Skeletal Muscle Index (ASMI)
- Improved data transfer speed from device after measurement
- Various fixes and improvements

#### v1.1.46

- Add: Result Sheet logo insert function
- Various fixes and improvements

#### v1.1.47

- Improved database search speed/reliability

#### v1.1.50

- Add: support for Athlete Mode
- Add: support for MA801 Medical Result Sheet Segmental Phase Angle
- Database import bug fixes